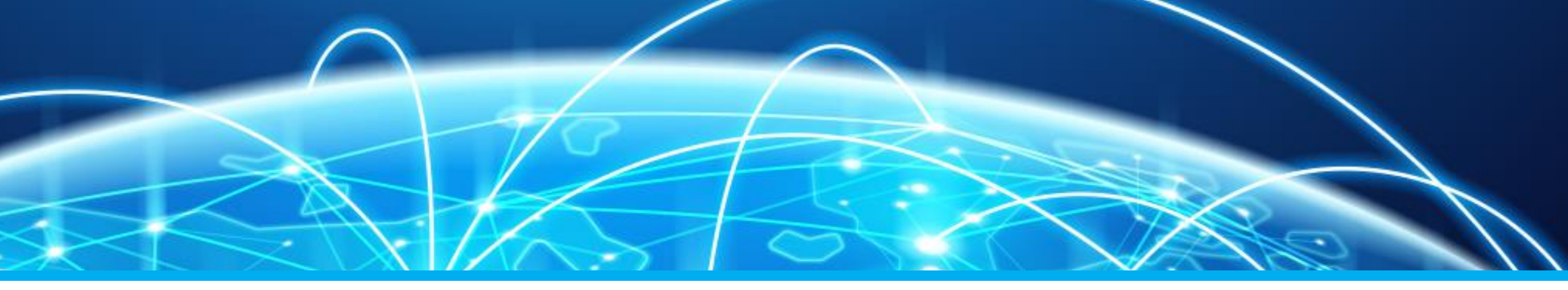

# Öffentlichkeitsarbeit mittels Facebook Teil 2 – Erstellung einer Seite

**Carmen Weber – DM4EAX** 

dm4eax@darc.de oder @hhkv2:darc.de

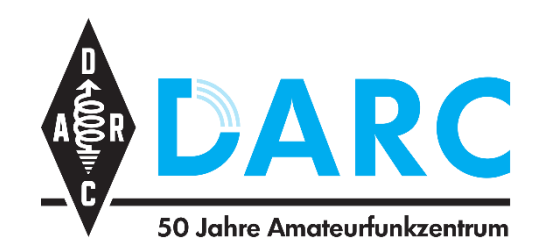

Referat für Öffentlichkeitsarbeit Ortsverband Ruhrgebiet L33

# Grundlagen

Eingerichtetes persönliches Profil

Bildmaterial

Richtiger Name

# Unterschied Profil und Seite

Das persönliche Facebook Profil ist die Plattform für private User, die Facebook Seite hingegen ist Unternehmen, Organisationen, Marken und bekannten Persönlichkeiten vorbehalten.

# Bildmaterial

Bevor man zur Einrichtung der Seite schreitet, ist es empfehlenswert, einige Bilder parat zu haben. Facebook Seiten verfügen genauso wie private Profile über ein Titelbild und ein Profilbild.

# **Richtiger Name**

Bevor man die Seite einrichtet, ist es ebenfalls erforderlich, das man sich über den Namen der Seite Gedanken macht. Es ist prinzipiell möglich den Namen zu ändern, das ist jedoch nicht empfehlenswert, da der Name sich bei Followern einprägt.

Ich empfehle zwecks der Corporate Identity:

DARC e.V. Ortsverband Name des OVs und DOK Beispiel: DARC e.V. Ortsverband Ruhrgebiet L33

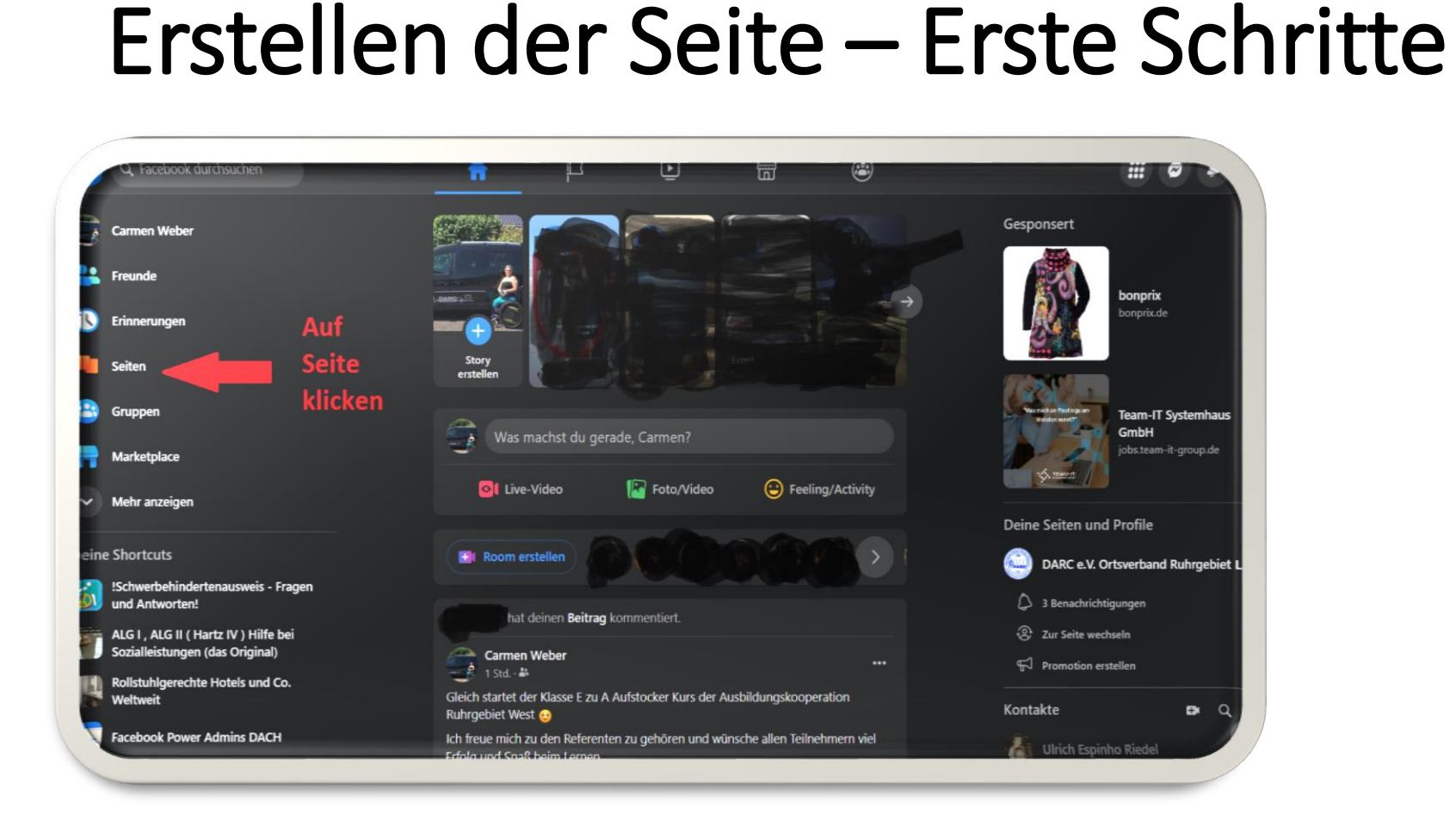

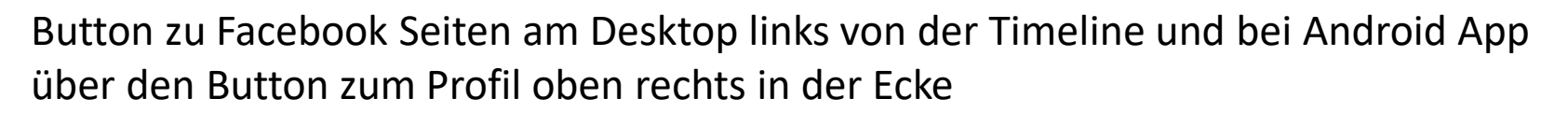

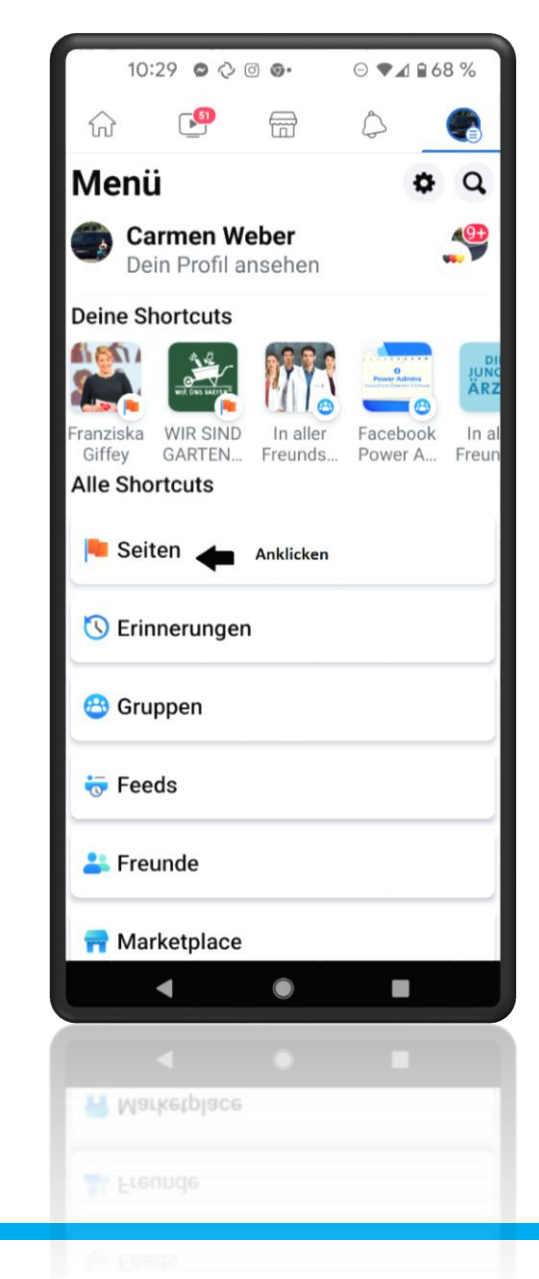

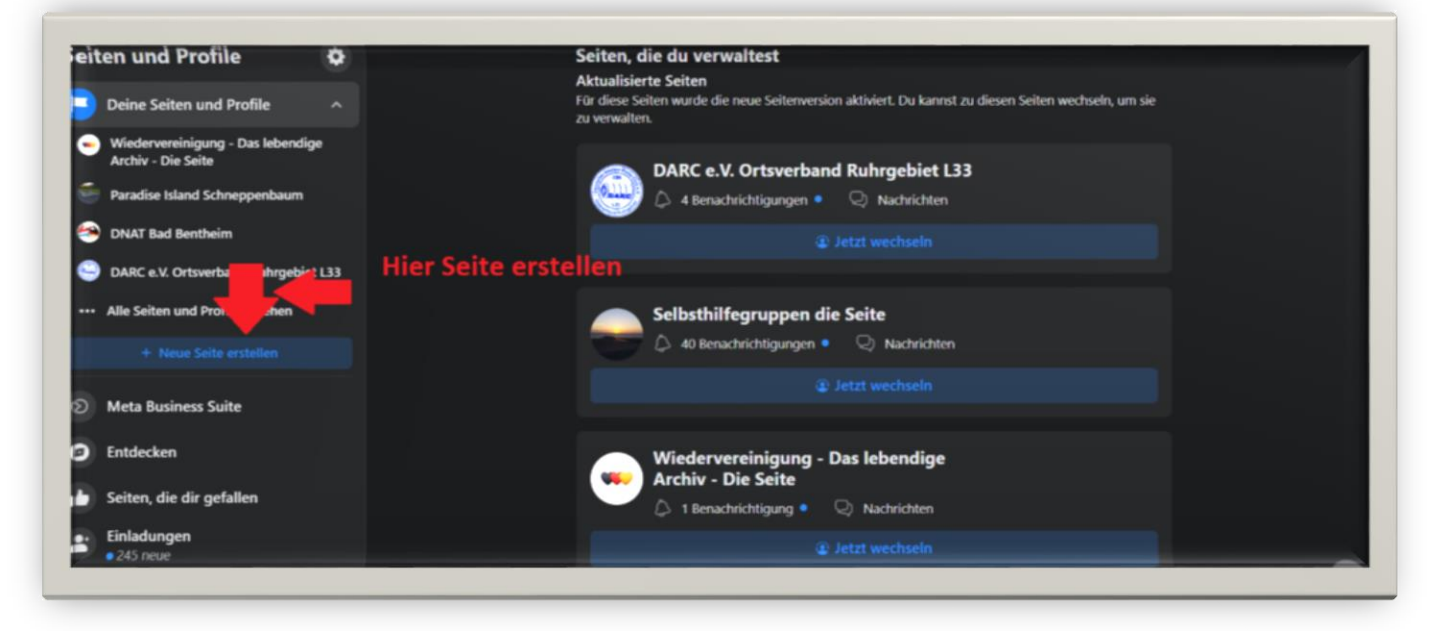

Am Desktop in der Linken Leiste entweder ganz oben, wenn noch keine Seite existiert oder bei Android App in der Leiste oberhalb, findet ihr den Button zur Seitenerstellung.

|      | Erstellen anklicken                                                                                                    |                |
|------|----------------------------------------------------------------------------------------------------|----------------|
| O E  | Erstellen O Entdecken                                                                                                    | Einl           |
| Seit | ten, die du verwaltest                                                                                                    |                |
|      | Name OV oder Distrikt<br>Du kannst zu dieser Seite wechselr<br>sie zu verwalten.                                                                        | n, um          |
|      | Jetzt wechseln                                                                                                    |                |
|      | DNAT Bad Bentheim<br>Diese Seite wurde auf die neue<br>Seitenversion aktualisiert. Du kann<br>dieser Seite wechseln, um sie zu<br>verwalten.            | st zu          |
|      | Jetzt wechseln                                                                                                    |                |
|      | Wiedervereinigung - Das lebe<br>Diese Seite wurde auf die neue<br>Seitenversion aktualisiert. Du kann<br>dieser Seite wechseln, um sie zu<br>verwalten. | endi.<br>st zu |
|      | Jetzt wechseln                                                                                                    |                |
|      | Selbsthilfegruppen die Seite<br>Diese Seite wurde auf die neue<br>Seitenversion aktualisiert. Du kann<br>dieser Seite wechseln, um sie zu<br>verwalten. | st zu          |
|      |                                                                                                    |                |
|      | • • •                                                                                                    |                |
|      |                                                                                                    |                |

### Seite erstellen auf dem Desktop

| × 👎                                                                                                    |                                    |                   | •                                                                                                    |                              |                          |                           |
|----------------------------------------------------------------------------------------------------|------------------------------------|-------------------|----------------------------------------------------------------------------------------------------|------------------------------|--------------------------|---------------------------|
| Seiten - Seite erstellen<br>Seite erstellen                                                                                                    | Vorschau für Computer              |                   | ••                                                                                                    |                              |                          |                           |
| Personen besuchen deine Seite, um mehr<br>über dich zu erfahren. Sorge dafür, dass sie<br>dort alle wichtigen Informationen finden.             |                                    |                   |                                                                                                    |                              |                          |                           |
| Seitemame (erforderlich)                                                                                                    |                                    |                   |                                                                                                    |                              |                          |                           |
| vervieroe oen ruamen oenes Unternehmens, oener Marke,<br>deiner Organisation oder einen Namen, der den Zweck deiner<br>Seite erklart. Mehr dazu |                                    |                   |                                                                                                    |                              |                          |                           |
| Kategorie (erforderlich)                                                                                                    |                                    |                   | Ŧ                                                                                                    |                              |                          |                           |
| Gib eine Kategorie ein, die dich am besten beschreibt.                                                                                          |                                    |                   | Seiten - Seite erstellen<br>Seite erstellen                                                                                                    | Vorschau für Computer        |                          | <b>Q</b> (                |
| Steckbrief (optional)                                                                                                    |                                    | Name der Seite    | Personen besuchen deine Seite, um mehr<br>über dich zu erfahren. Sorge dafür, dass sie<br>dort alle wichtigen Informationen finden.                                                                         |                              |                          |                           |
| Berichte ein wenig darüber, was du tust.                                                                                                    | Beiträge Info Follower Fotos       | Videos Mehr •     | Seitenname (erforderlich)<br>Name OV oder Distrikt                                                                                                    |                              |                          |                           |
| Seite erstellen<br>Restellst, simmst du den Richtlinien für                                                                                     | Intro                              | Beiträge          | Verwende den Namen deines Unternehmens, deiner Marke,<br>deiner Organisation oder einen Namen, der den Zweck deiner<br>Seite erklärt. Mehr dazu<br>Kategorie (erforderlich)<br>Gemeinnützige Organisation × |                              |                          |                           |
| Wie eingangs scho                                                                                                    | on erwähnt,                        |                   | Steckbrief (optional)                                                                                                    | Nar                          | ne OV oder Distr         | ikt                       |
| ist der Name der S                                                                                                    | Seite ein wichtig                  | er Punkt <i>,</i> |                                                                                                    | Beiträge Info Follower Fotos | ∕ideos Mehr <del>▼</del> | Folgen Nachricht senden … |
| damit Follower od                                                                                                    | er Interessierte,<br>Facebook Such | , den<br>e finden | Berichte ein wenig darüber, was du tust. Seite erstellen                                                                                                    | Intro                        | Beiträge                 | 25 Filter                 |
| Gy leicht über üle                                                                                                    |                                    |                   | Indem du eine Seite erstellst, stimmst du den Richtlinien für<br>Seiten Gruppen und Veranstaltungen zu                                                                                                    |                              |                          |                           |

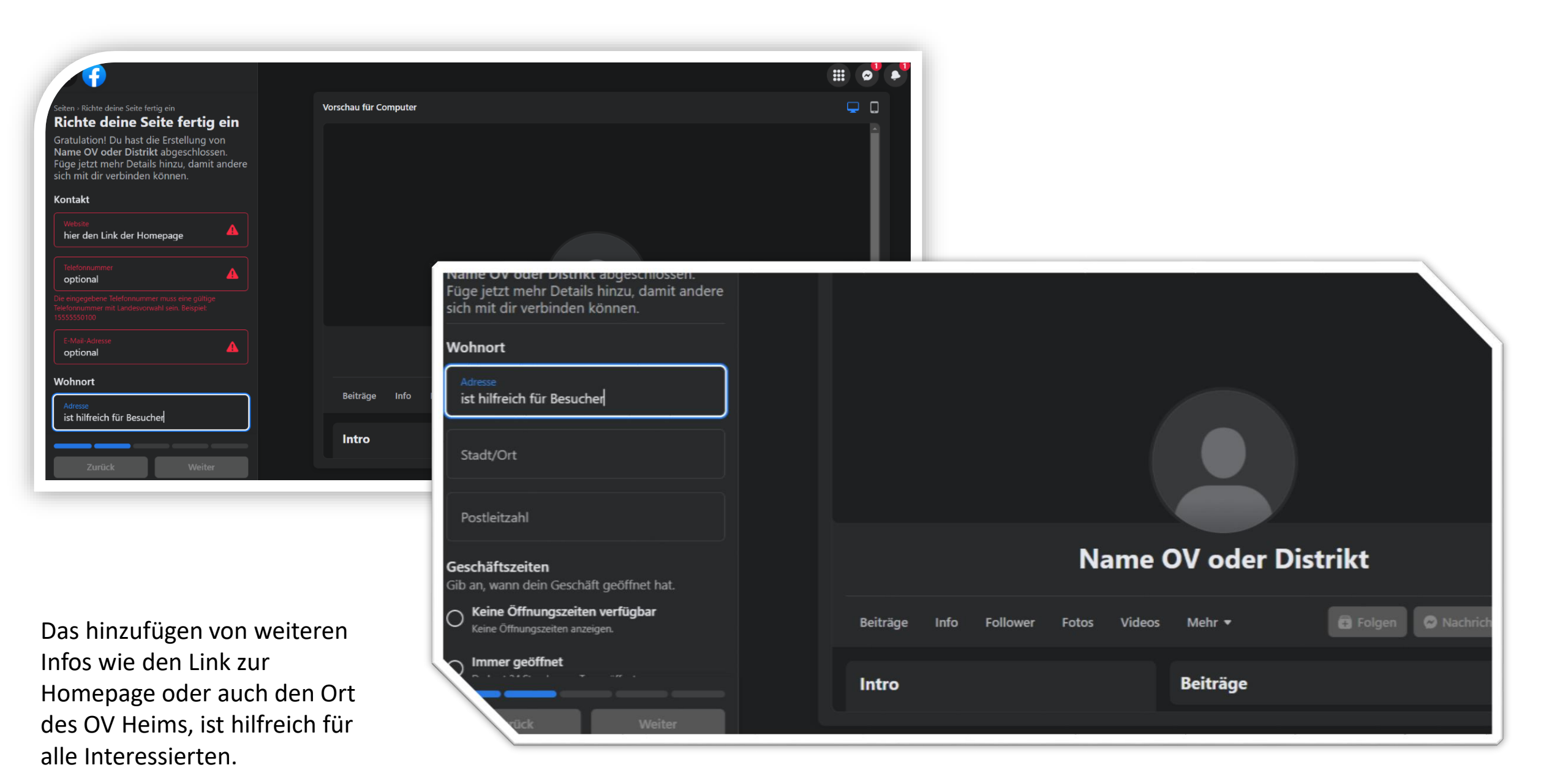

### Das hinzufügen von Öffnungszeiten ist eine Option, sie muss nicht angewendet werden.

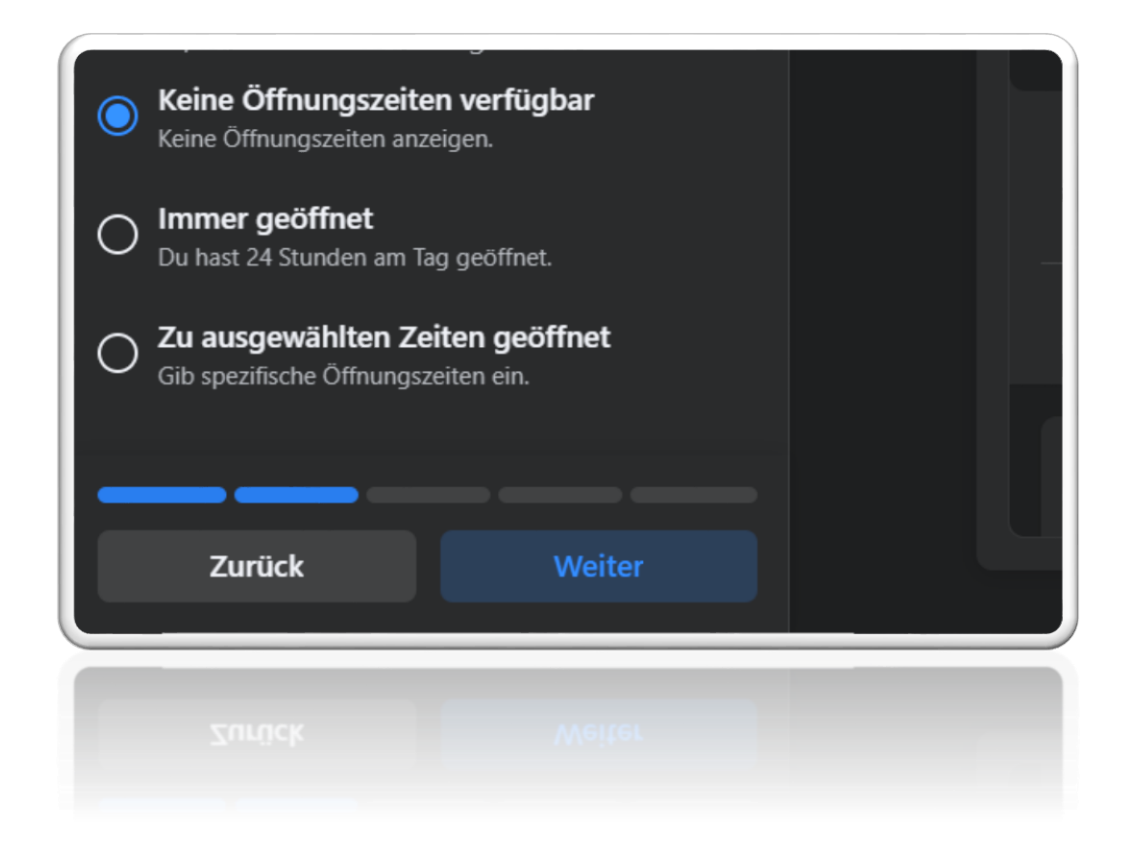

# Profil- und Titelbild hinzufügen

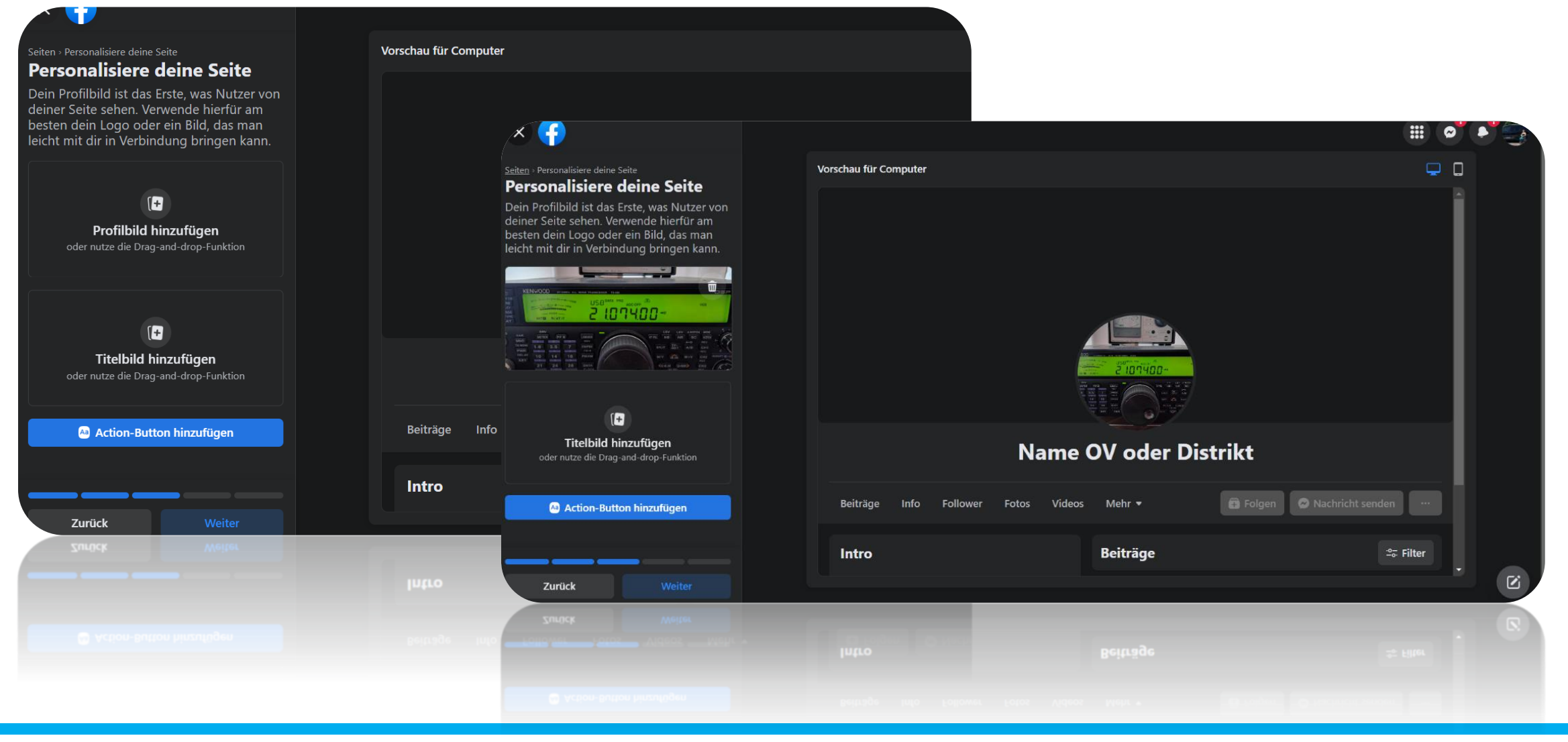

>>

~

....

DSF

≌⇒ Filter

VOX

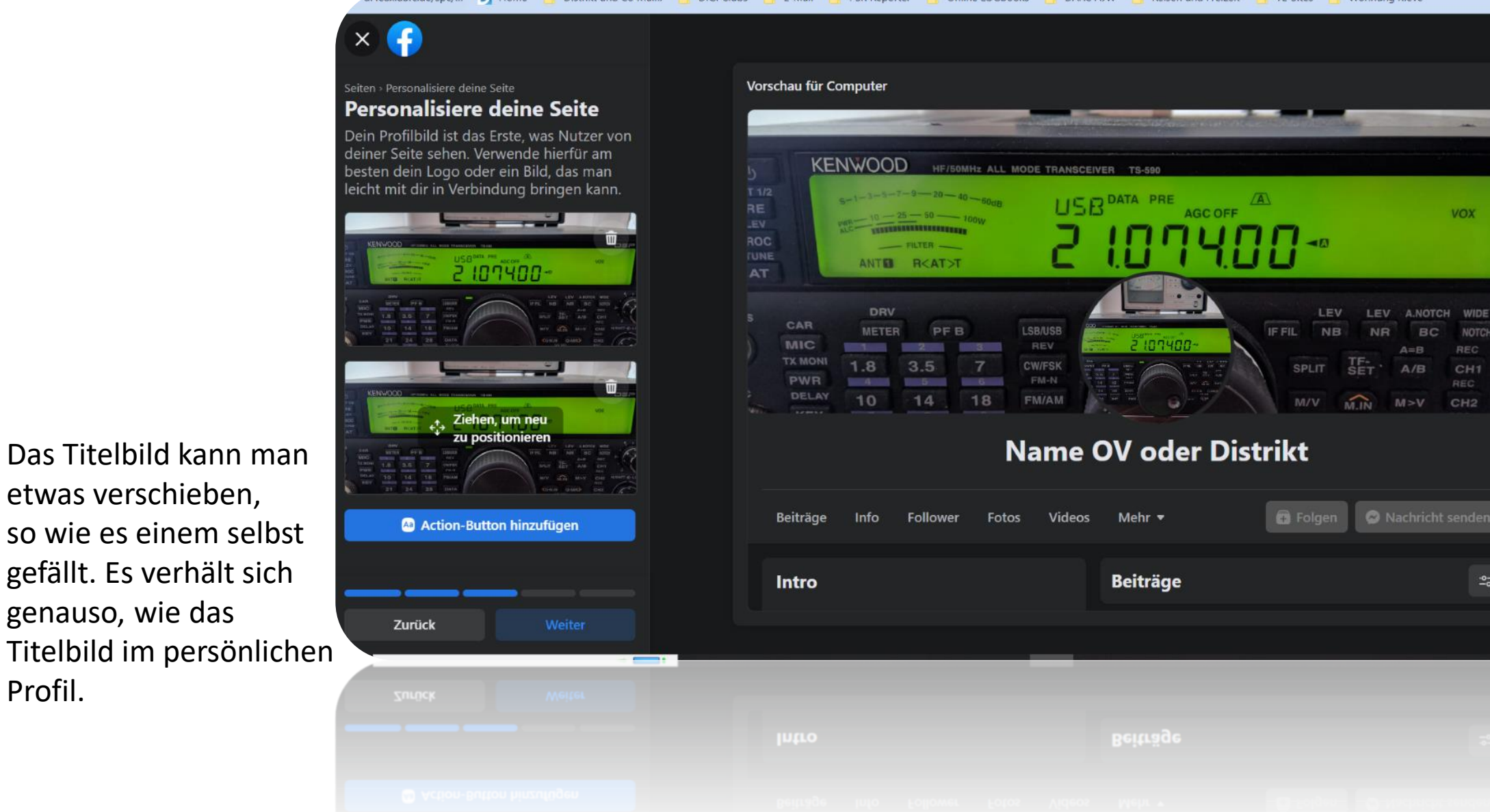

etwas verschieben,

genauso, wie das

Profil.

Als nächstes wird Euch Facebook fragen, ob ihr einen WhatsApp Button zur Seite hinzufügen wollt. Das kann man überspringen oder hinzufügen, je nach Geschmack. Jedoch gilt hier die DSGVO zu beachten. Denn eine WhatsApp Gruppe bietet jedem Teilnehmer die Möglichkeit, die Rufnummern der anderen Gruppenteilnehmer zu sehen.

### Wie bekommt meine Seite die ersten Follower?

Facebook wird Dich nach der Anfrage eines WhatsApp Buttons darauf hinweisen, dass du Freunde einladen kannst die Seite mit "Gefällt mir" zu markieren.

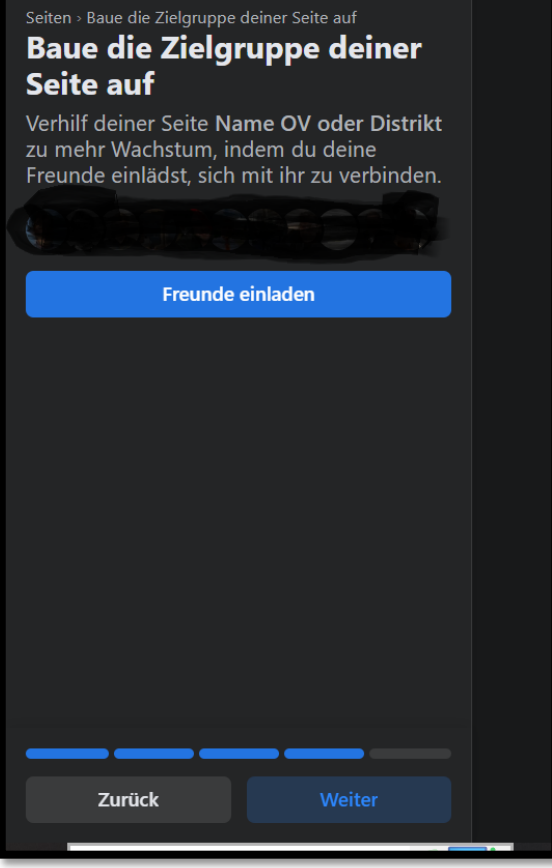

# Geschafft – Die Seite ist erstellt

Nun sind die Grundlegenden Dinge eingestellt, es ist ein Name vergeben, es gibt eine Beschreibung der Seite, Profil- und Titelbild ist vorhanden. Nun kann es mit allgemeinen Einstellungen weitergehen oder aber man erstellt den ersten Beitrag und teilt diesen wie jeden anderen Beitrag in Gruppen. Das Teilen in Gruppen führt ebenfalls zu mehr Reichweite.

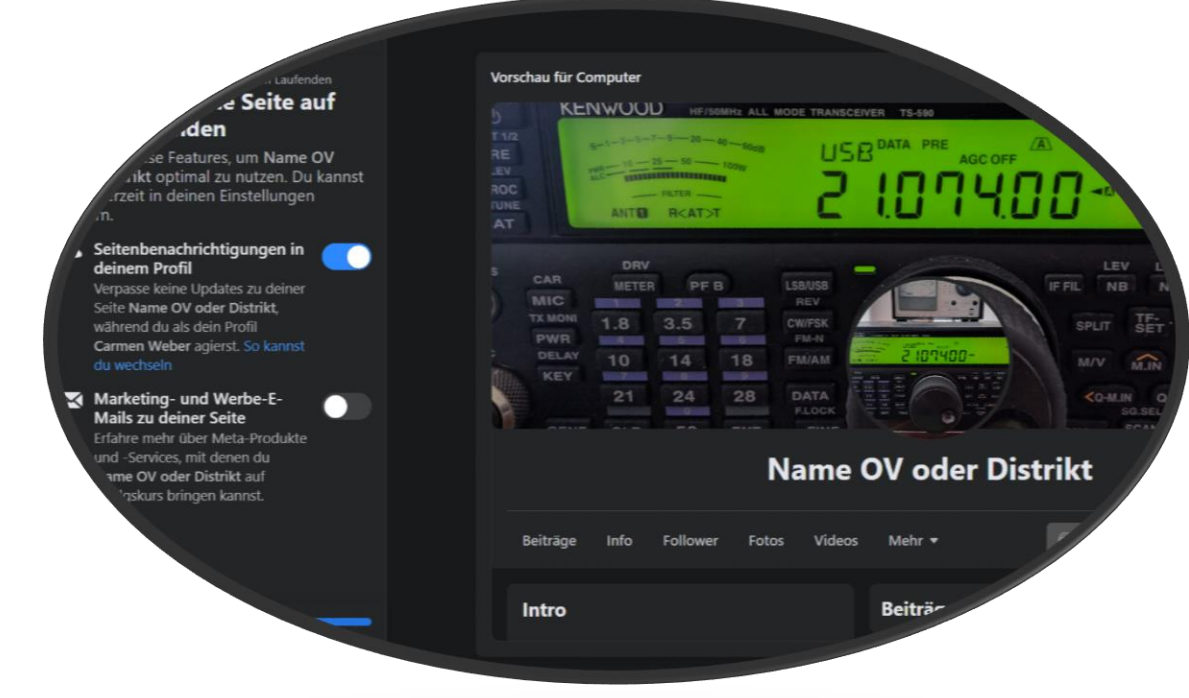

# Zugriff anderer User auf die Seite als Redakteur oder, oder, ...

Es wird empfohlen, das nicht eine Person alleine die Möglichkeit hat, auf die unterschiedlichen Funktionen der Seite zugriff zu haben. Es sollte mindestens einen zweiten Administrator haben und vielleicht auch ein bis zwei weitere User, die Inhalte mit einstellen oder auch Interaktionen auf der Seite im Blick behalten. Schließlich möchten alle ja gerne auch mal Facebookfrei haben und Zeit zum Funken.

# Einstellung

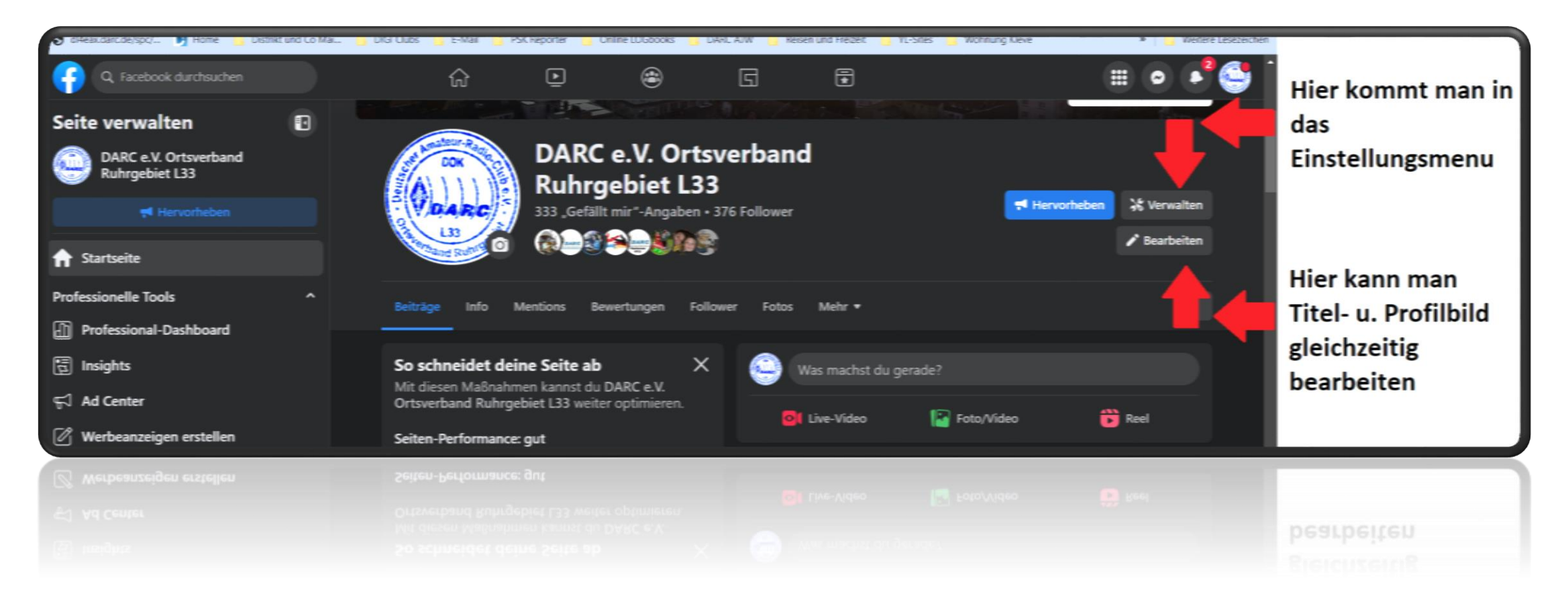

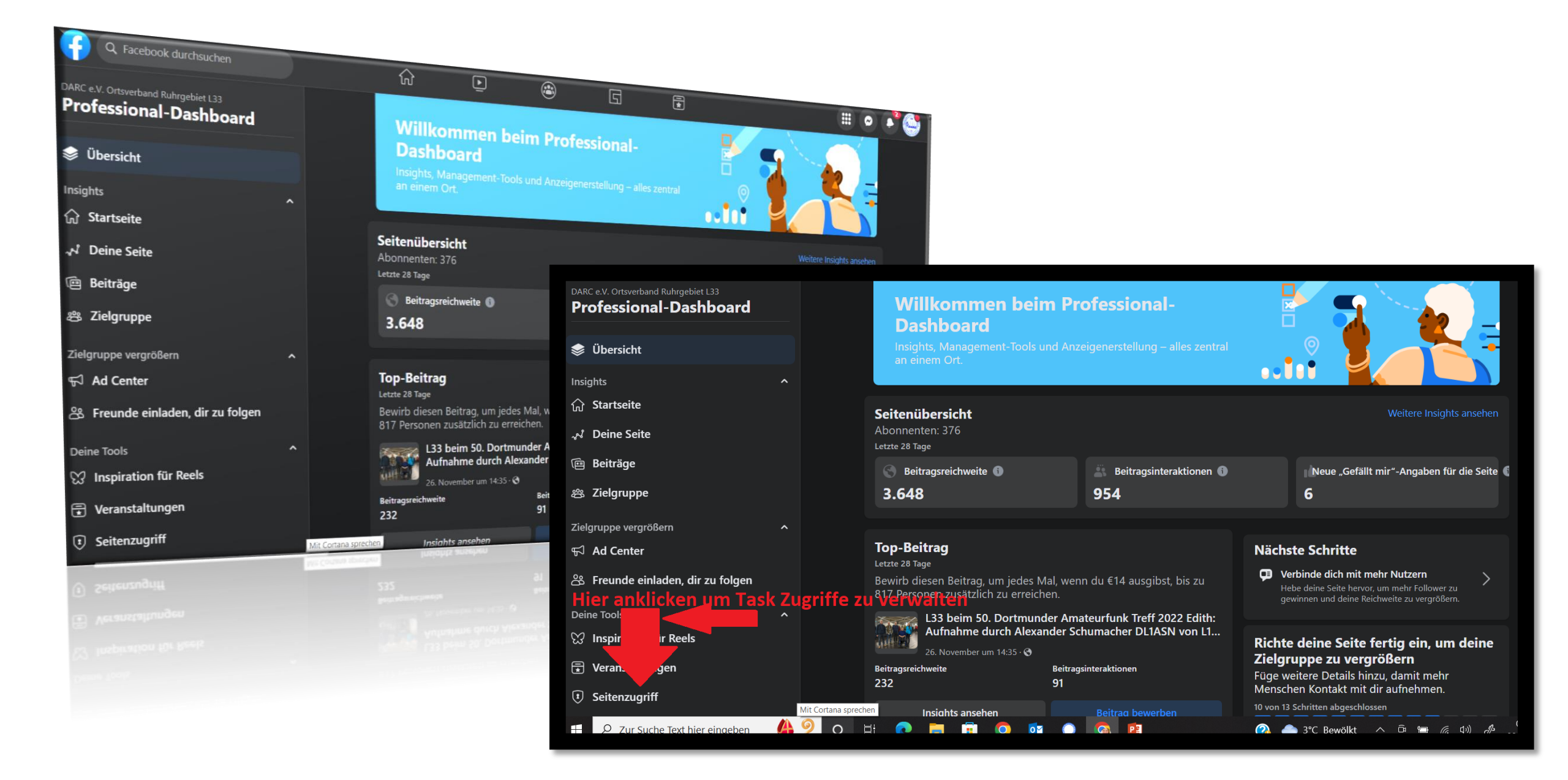

#### Personen mit Facebook-Zugriff

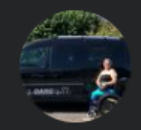

Carmen Weber (Du)

Löschung der Seite, Berechtigungen, Content, Nachrichten, Community-Interaktionen, Werbeanzeigen, Insights

#### Personen mit Task-Zugriff

#### Community-Manager

Community-Manager können Chat-Kommentare moderieren, Personen, die gegen die Gemeinschaftsstandards verstoßen, vorübergehend sperren oder entfernen, und alle Admins dieser Seite sehen. Neue Person hinzufügen

Neue Person hinzufügen

Verwalten

...

Auf der Ebene "Seitenzugriff" gibt es zwei unterschiedliche Ebenen für die Seite. Unter dem Punkt "Personen mit Facebook Zugriff", hat jede hinzugefügte Person die Möglichkeit direkt über die Facebook Ansicht, zu agieren. Über die Ebene "Personen mit Task-Zugriff", können hinzugefügte Personen ausschließlich über die Meta-Business Plattform agieren. Diese ist in der Bedienführung etwas anders.

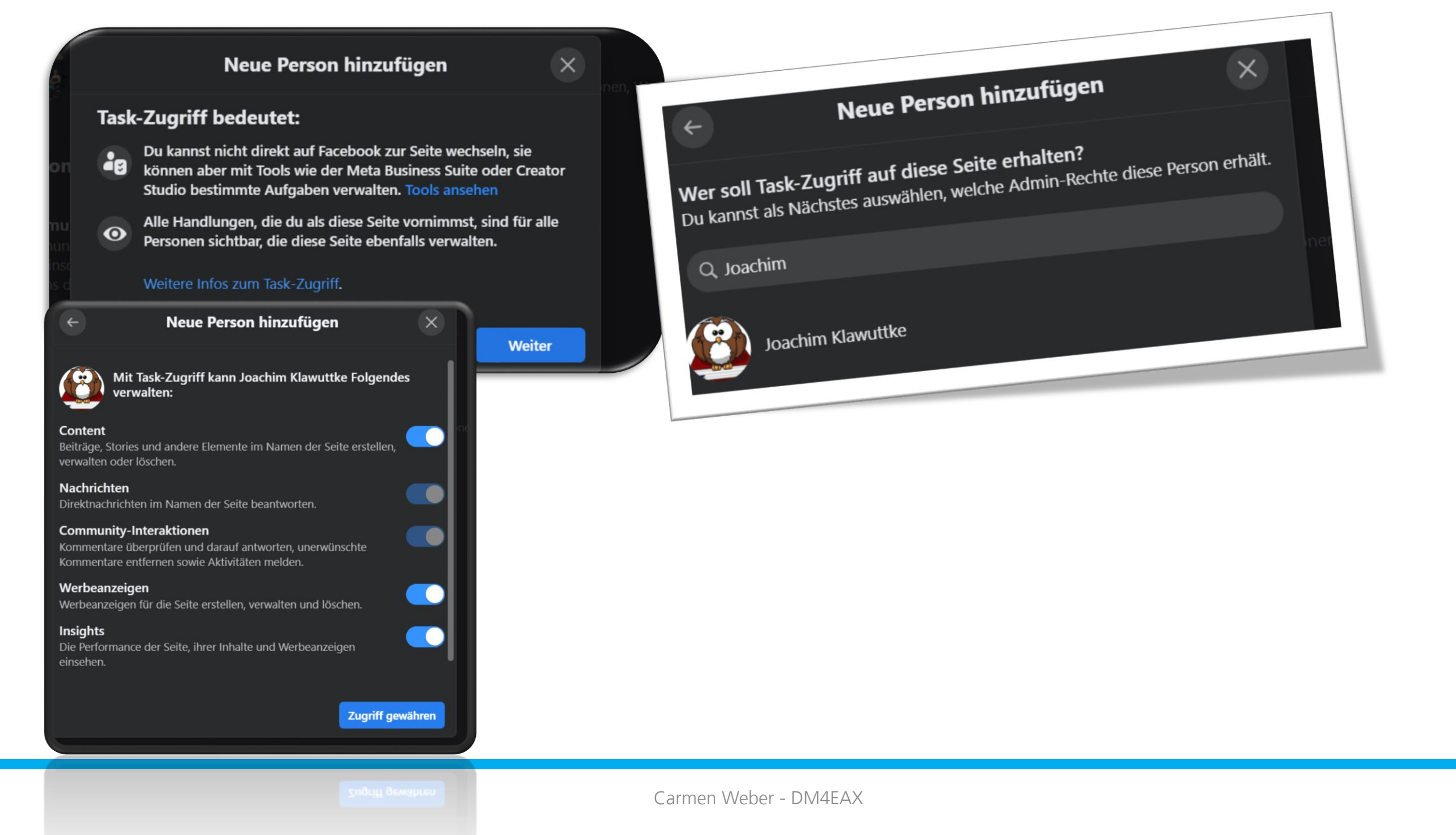

### Nun muss die hinzugefügte Person, die Einladung annehmen, dafür gibt Facebook 30 Tage Zeit.

| Image: Seite Address Seite Angeboten   Einladung überprüfen     Ablehnen     Seite Address Seite Angeboten   Seite Address Seite Angeboten   Seite Address Seite Address Seite | Name OV oder Distrikt                                                                                             |                                                                                |            |
|----------------------------------------------------------------------------------------------------|----------------------------------------------------------------------------------------------------|--------------------------------------------------------------------------------|------------|
| <ul> <li>Steckbrief</li> <li>Selte - Gemeinnützige Organisation</li> <li>ist hilfreich für Besucher</li> <li>Moch kein Rating (0 Bewertungen)  Alle Fotos ansehen </li> </ul>                                                                                                    | <b>Dir wurde Task-Zugriff auf diese Seite angeboten</b><br>Deine Einladung von Carmen Weber läuft in 30 Tagen ab. | Einladung überprüfen                                                           | Ablehnen   |
| <ul> <li>Seite · Gemeinnützige Organisation</li> <li>ist hilfreich für Besucher</li> <li>Moch kein Rating (0 Bewertungen) ①</li> <li>Alle Fotos ansehen</li> </ul>                                                                                                    | Steckbrief                                                                                                    | Beiträge                                                                       | :2. Filter |
| <ul> <li>◇ ist hilfreich für Besucher</li> <li>✓ Noch kein Rating (0 Bewertungen) ①</li> <li>✓ Alle Fotos ansehen</li> </ul>                                                                                                    | i Seite · Gemeinnützige Organisation                                                                              |                                                                                |            |
| <ul> <li>Noch kein Rating (0 Bewertungen) 1</li> <li>Fotos Alle Fotos ansehen</li> </ul>                                                                                                    | Ist hilfreich für Besucher                                                                                        | Name OV oder Distrikt hat sein/ihr Profilbild aktualisiert.<br>29. Oktober · 🚱 | •••        |
| Fotos Alle Fotos ansehen                                                                                                    | 👚 Noch kein Rating (0 Bewertungen) 🕦                                                                              | KENWOOD HE/SOMHE ALL MODE TRANSPORT                                            | VOX        |
|                                                                                                    | Fotos Alle Fotos ansehen                                                                                          | NOC TELES ANTE REATS                                                           |            |

#### Beiträge

#### Einladung überprüfen

X

Das solltest du über den Task-Zugriff wissen:

~

....

 Alle Handlungen, die du als diese Seite vornimmst, sind f
ür alle Personen sichtbar, die diese Seite ebenfalls verwalten. Das kann beispielsweise die Angabe deines aktuellen Standorts sein.

Du kannst nicht zu dieser Seite wechseln oder sie direkt auf Facebook verwalten, aber du kannst sie mit anderen Facebook-Tools verwalten. Tools ansehen

Alle Seitenmanager, einschließlich dir selbst, sind gleichermaßen verantwortlich dafür, die Einhaltung der Richtlinien für Seiten, Gruppen und Veranstaltungen zu gewährleisten. Richtlinien ansehen

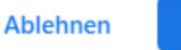

Annehmen

#### Einladung überprüfen

Wenn du den Task-Zugriff übernimmst, bist du zu Folgendem berechtigt:

Werbeanzeigen Werbeanzeigen für die Seite erstellen, verwalten und löschen.

#### Content

Beiträge, Stories und andere Elemente im Namen der Seite erstellen, verwalten oder löschen.

Insights Die Performance der Seite, ihrer Inhalte und Werbeanzeigen einsehen.

Nachrichten Direktnachrichten im Namen der Seite beantworten.

#### Community-Interaktionen

Kommentare überprüfen und darauf antworten, unerwünschte Kommentare entfernen sowie Aktivitäten melden.

Learn more about task access.

Weiter

X

Carmen Weber - DM4EAX

earn more about task acce

Weiter

### Zugriff entziehen

#### Personen mit Facebook-Zugriff 🚯

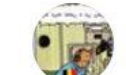

Michael Spark (Du) Löschung der Seite, Berechtigungen, Content, Nachrichten, Community-Interaktionen, Werbeanzeigen, Insights

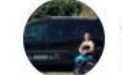

Carmen Weber Löschung der Seite, Berechtigungen, Content, Nachrichten, Community-Interaktionen, Werbeanzeigen, Insights

#### Personen mit Task-Zugriff

#### Community-Manager

Community-Manager können Chat-Kommentare moderieren, Personen, die gegen die Gemeinschaftsstandards verstoßen, vorübergehend sperren oder entfernen, und alle Admins dieser Seite sehen. දීා Zugriffslevel ändern

🛞 Zugriff entziehen

Verwalten

...

...

Neue Person hinzufügen

Neue reison ninzurugen

### Fertige Seite

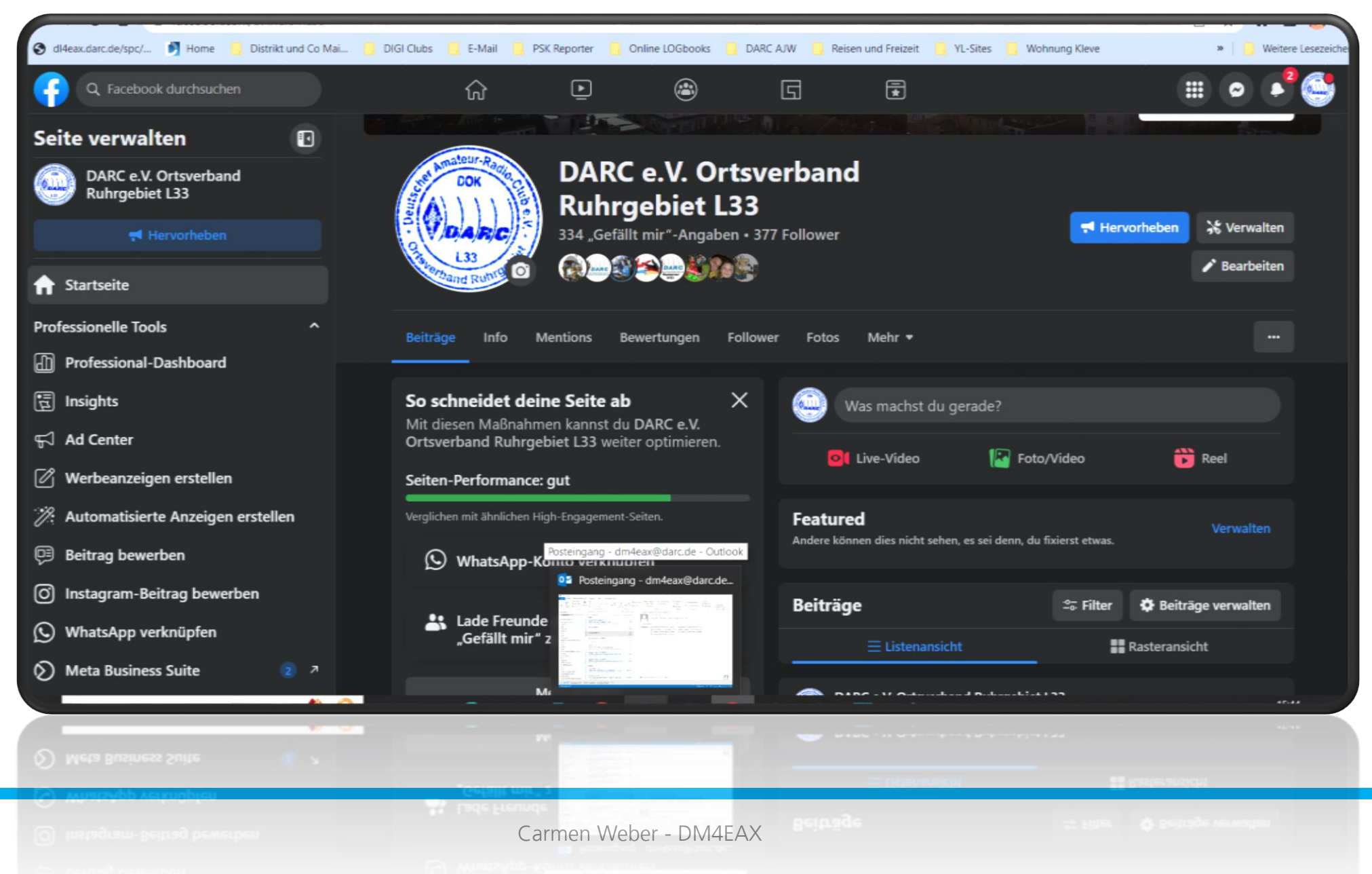

## Übersicht Dashboard

| Q Facebook durchsuchen                                                              |              | ŵ                                  | Ð                                    | ۲                          | G                  | æ      |                                                                                                    |
|-------------------------------------------------------------------------------------|--------------|------------------------------------|--------------------------------------|----------------------------|--------------------|--------|----------------------------------------------------------------------------------------------------|
| DARC e.V. Ortsverband Ruhrgebiet L33<br>Professional-Dashboard                      |              | Willko<br>Dashb                    | mmen b<br>oard                       | eim Profe                  | essional-          |        |                                                                                                    |
| 😻 Übersicht                                                                         |              | Insights, Ma<br>an einem C         | anagement-Too<br>)rt.                |                            |                    |        |                                                                                                    |
| Insights                                                                            | ^            |                                    |                                      |                            |                    |        |                                                                                                    |
| ☆ Startseite                                                                        |              | Seitenübersi                       | icht                                 |                            |                    |        | Weitere Insights ansehen                                                                                                    |
| √ Deine Seite                                                                       |              | Abonnenten: 3<br>Letzte 28 Tage    | 77                                   |                            |                    |        |                                                                                                    |
| @ Beiträge                                                                          |              | Beitragsre                         | ichweite 🕕                           |                            | Beitragsinteraktio | onen 🚯 | Neue "Gefällt mir"-Angaben für die Seite 🧲                                                                                     |
| 쁞 Zielgruppe                                                                        | l.           | 3.648                              |                                      | 9                          | 54                 |        | 6                                                                                                    |
| Zielgruppe vergrößern                                                               | ^            |                                    |                                      |                            |                    |        |                                                                                                    |
| ମ୍ମ Ad Center                                                                       |              | Top-Beitrag                        |                                      |                            |                    |        | Nächste Schritte                                                                                                    |
| ి Freunde einladen, dir zu folgen                                                   |              | Bewirb diesen f<br>817 Personen z  | Beitrag, um jede<br>usätzlich zu err | es Mal, wenn du<br>eichen. | €14 ausgibst, bis  | zu     | Verbinde dich mit mehr Nutzern<br>Hebe deine Seite hervor, um mehr Follower zu<br>gewinnen und deine Reichweite zu vergrößern. |
| Deine Tools                                                                         | ^            | L33 L                              | eim 50. Dortm                        | under Amateur              | funk Treff 2022 E  | Edith: |                                                                                                    |
| 🔀 Inspiration für Reels                                                             |              | Auto                               | vember um 14:35 - 0                  | exander Schum              | acher DLIASN vo    | on L1  | Richte deine Seite fertig ein, um deine                                                                                        |
| Veranstaltungen                                                                     | Lade Person  | nen ein, die dich bei              | m Verwalten                          | Beitragsintera             | aktionen           |        | Zielgruppe zu vergrößern<br>Füge weitere Details hinzu, damit mehr                                                             |
| Seitenzugriff     Seitenzugriff     //www.facebook.com/settings/?tab=profile_access | Zugriff dara | unterstutzen, und t<br>auf erhält. | ts ansenen                           |                            | eitrag bewerben    |        | Menschen Kontakt mit dir aufnehmen.<br>10 von 13 Schritten abgeschlossen                                                       |
| Q Zur Suche Text hier eingeben                                                      | <b>6</b> 9 o | H 💽 🧮                              | 💼 🧿                                  | 🔨 🖍 🤇                      | ) 😰 🗓              |        | 🕜 🧢 5°C 🔨 Ĝi 📁 🦟 40) 🔗 🔢                                                                                                    |

### Beiträge in der Meta Business Suit vorplanen

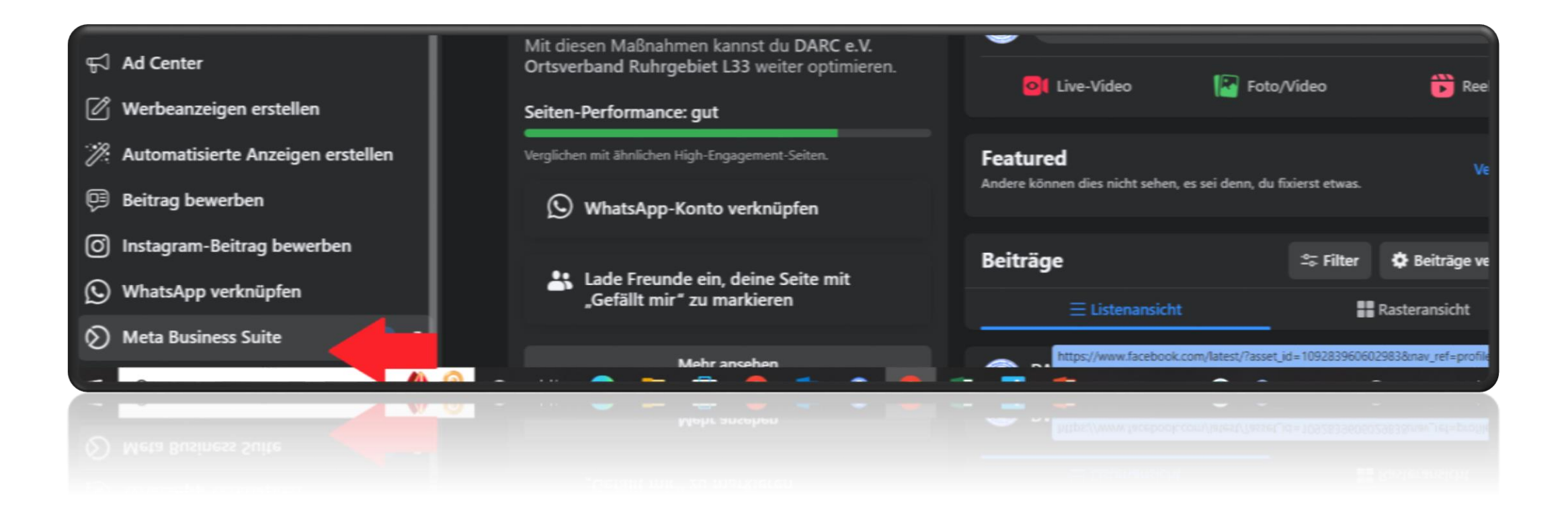

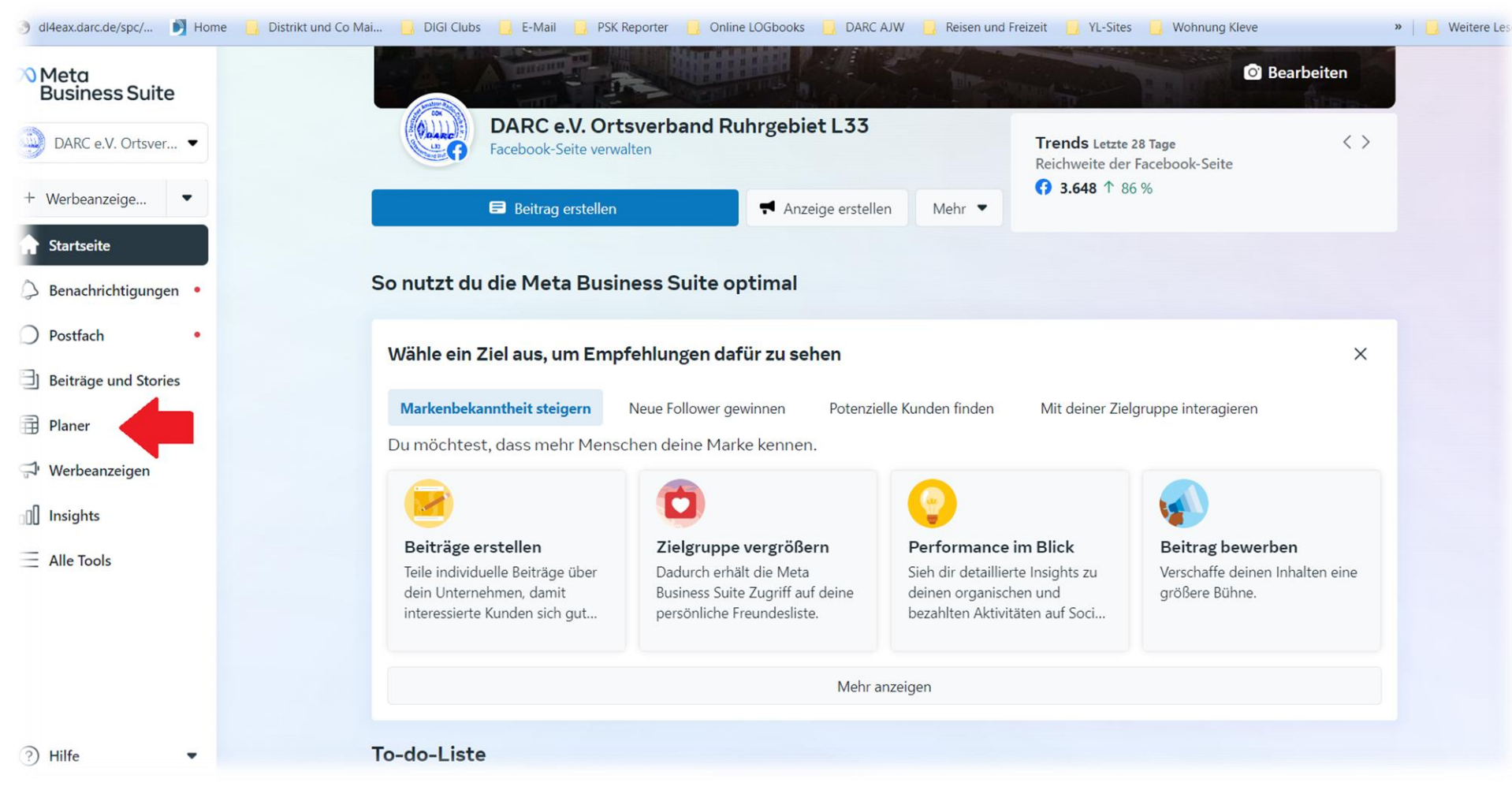

Planer anklicken

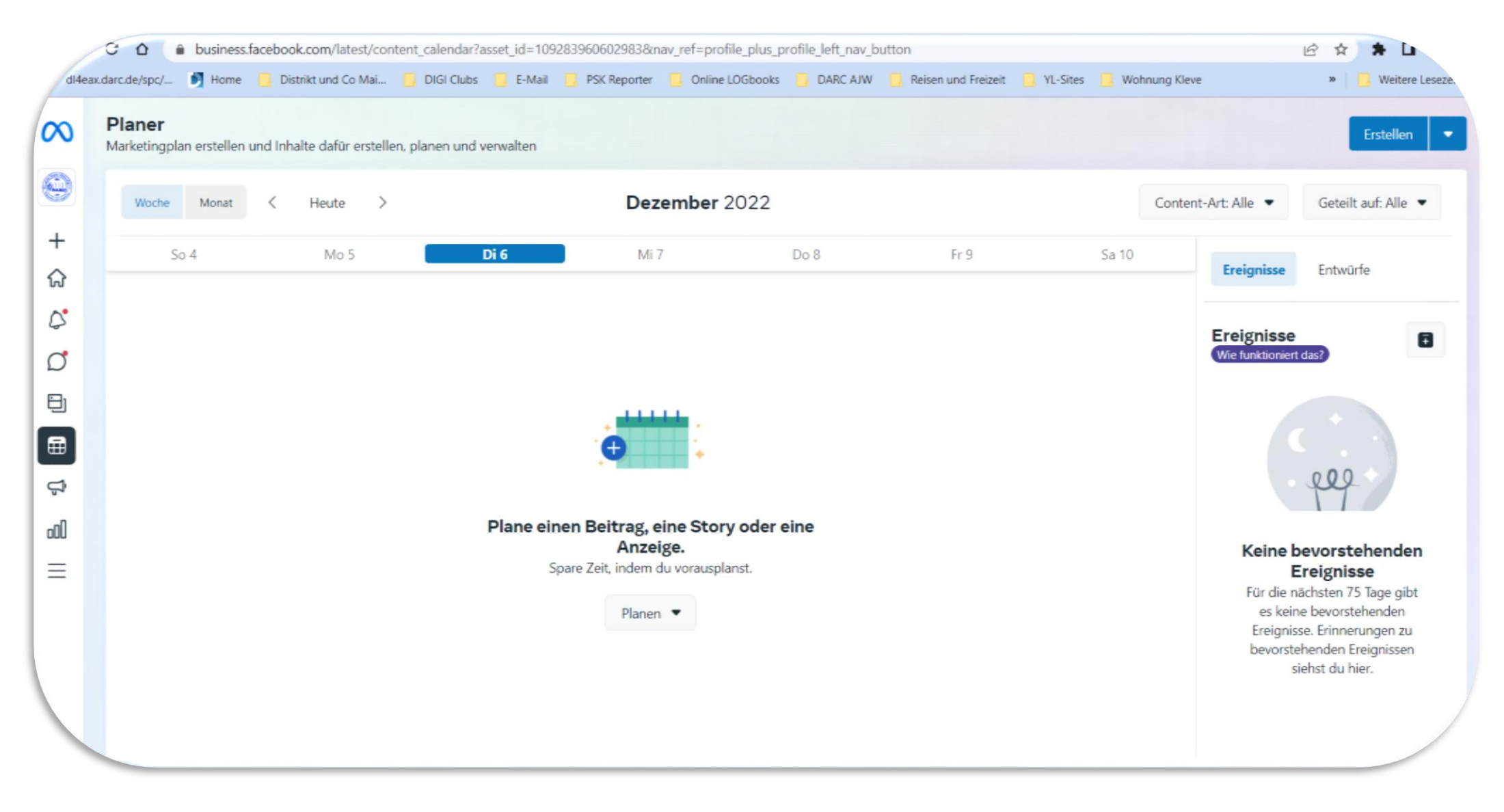

Oberfläche Planer

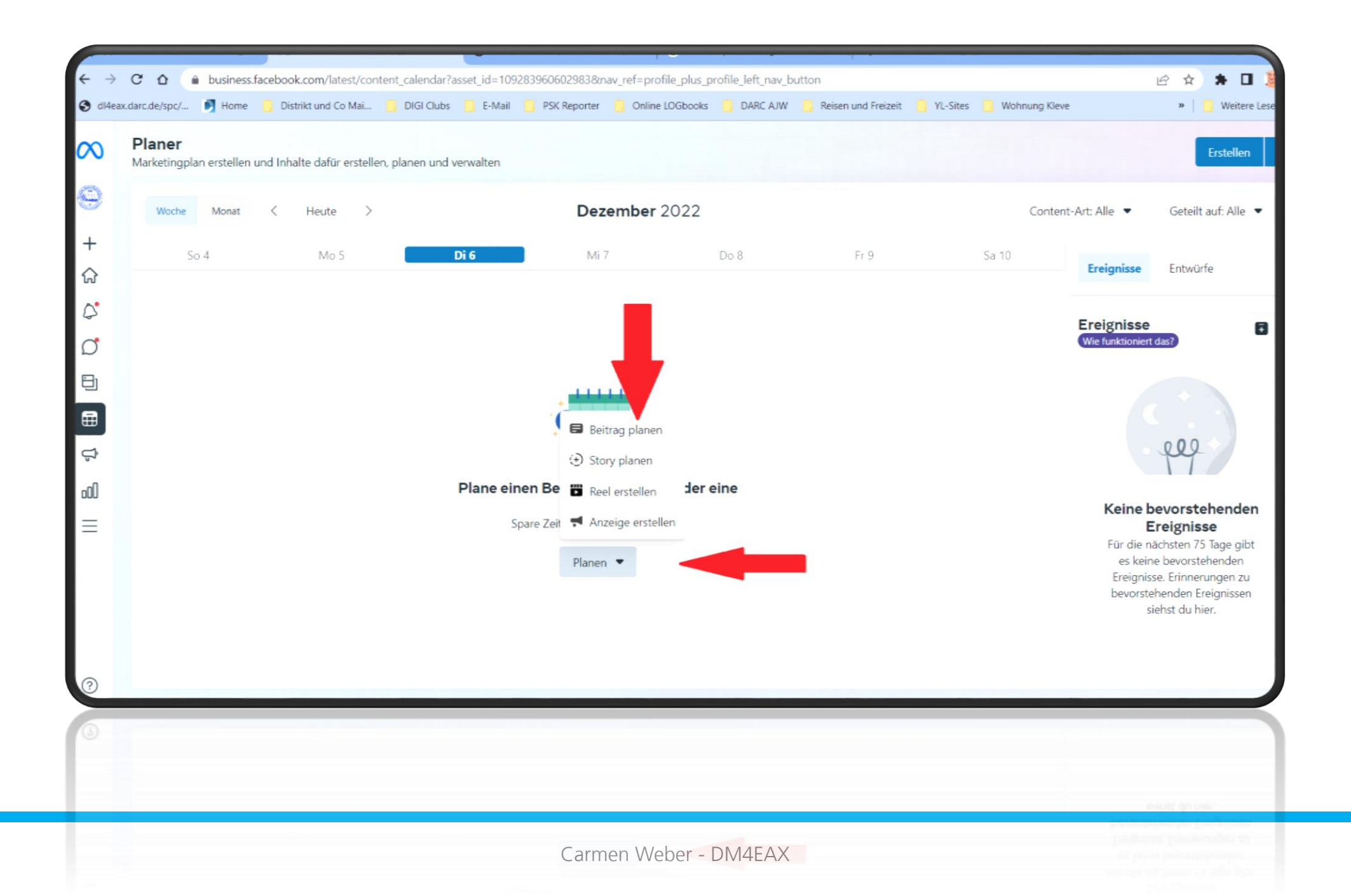

#### Beitrag planen

Plane deinen Beitrag für einen Zeitpunkt, zu dem deine Zielgruppe am aktivsten ist, oder wähle manuell aus, an welchem Tag und zu welcher Uhrzeit dein Beitrag veröffentlicht werden soll.

Х

#### 😚 Facebook

| Tucchook                     |                             |              |                       |                |
|------------------------------|-----------------------------|--------------|-----------------------|----------------|
| 🗊 7. Dezember 2022           |                             | <b>1</b> 0:0 | 0 AM                  |                |
| Zeiten mit hoher Aktivit     | tät 🚯                       |              |                       |                |
| <b>Heute, 6.12.</b><br>18:00 | <b>Morgen, 7</b> .<br>18:00 | 12.          | <b>Do, 8</b><br>19:00 | 3. <b>12</b> . |
|                              |                             | Abbre        | echen                 | Speichern      |
| aivsten ist. oder            |                             | Abbre        | echen                 | Speichern      |
|                              |                             |              |                       |                |

Datum und Uhrzeit einstellen, bei der Uhrzeit bitte die englische Zeitangabe von AM und PM beachten!

| Beitrag erstellen                                                                                                    |                                                                               |                  |                               |          |     |                |
|----------------------------------------------------------------------------------------------------|-------------------------------------------------------------------------------|------------------|-------------------------------|----------|-----|----------------|
|                                                                                                    | *                                                                             | Facebook News Fe | eed-Vorschau                  |          | Q 0 |                |
| Beitragsdetails<br>Text                                                                                                |                                                                               | Gerade eben      | Drtsverband Ruhrgebiet L<br>@ | 33       |     |                |
|                                                                                                    |                                                                               |                  |                               |          |     |                |
| 8                                                                                                    | # ©                                                                           |                  |                               |          |     |                |
|                                                                                                    |                                                                               |                  |                               |          |     |                |
| Planungsoptionen Jetzt veröffentlichen                                                                                 | Planen Als Entwurf speichern                                                  |                  |                               |          |     |                |
| Plane deinen Beitrag für einen Zeitpunkt, zu dem d<br>wähle manuell aus, an welchem Tag und zu welcher<br>werden soll. | eine Zielgruppe am aktivsten ist, oder<br>Uhrzeit dein Beitrag veröffentlicht |                  |                               |          |     |                |
| Facebook                                                                                                    |                                                                               |                  |                               |          |     |                |
| 1. Dezember 2022                                                                                                    | 10:00 AM                                                                      |                  |                               |          |     |                |
| Beitrag bewerben                                                                                                    | Abbrechen Planen                                                              | 🖒 Gefällt mir    | ♥ Kommentieren                | 🖒 Teilen | 0.  | 🗭 Give us feed |
| Beitrag bewerben                                                                                                    |                                                                               |                  |                               |          |     | 💭 Give us feed |
|                                                                                                    |                                                                               |                  | Q Kommentieren                | 🖒 Teilen | 8 · |                |

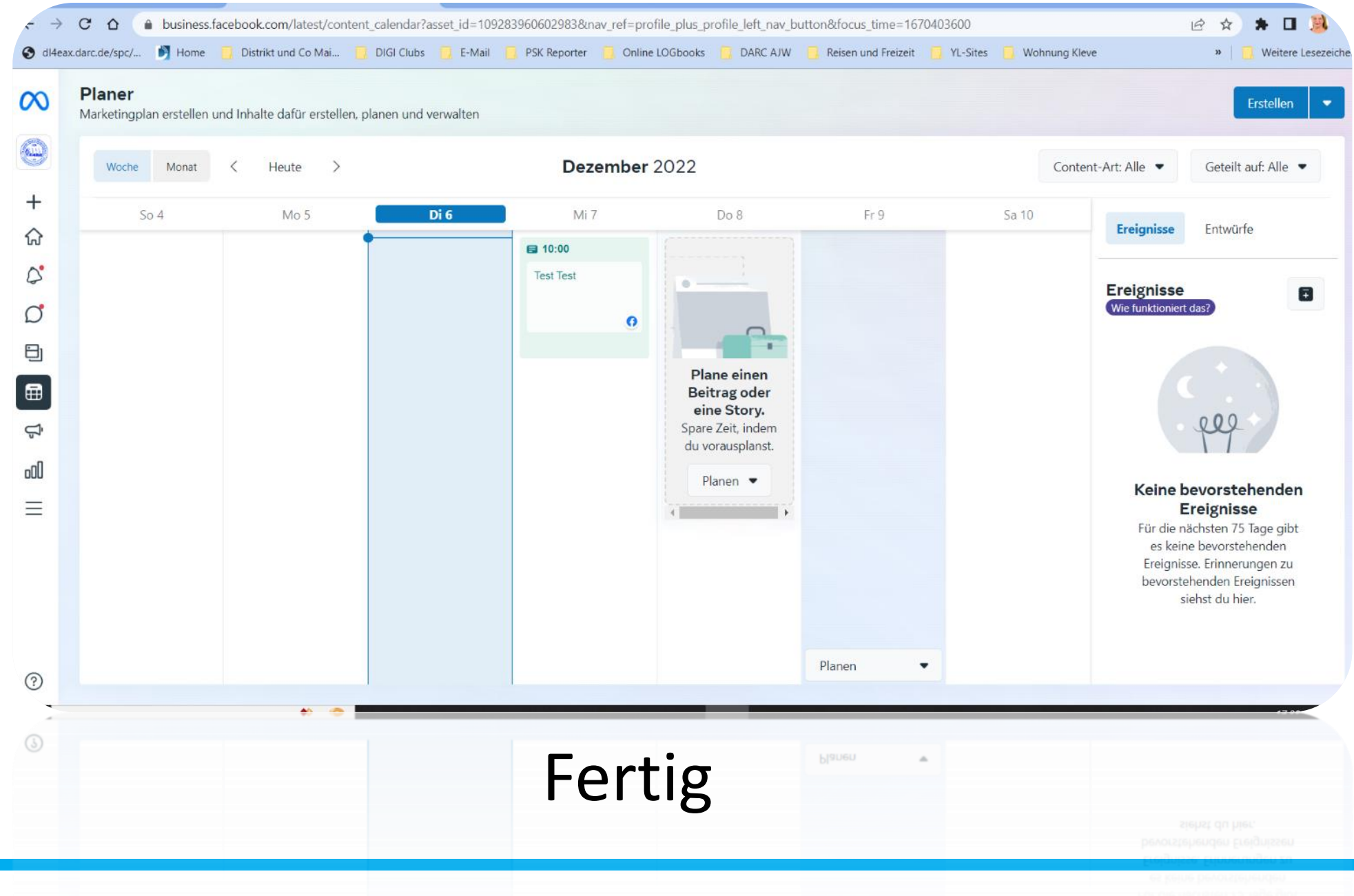

### Einrichtung einer Seite über die Android App

Wie in Teil 1 bereits erklärt, sind einige Funktionen auf der Smartphone-Oberfläche anders. Was wo eingestellt wird, seht ihr in den folgenden Screenshots.

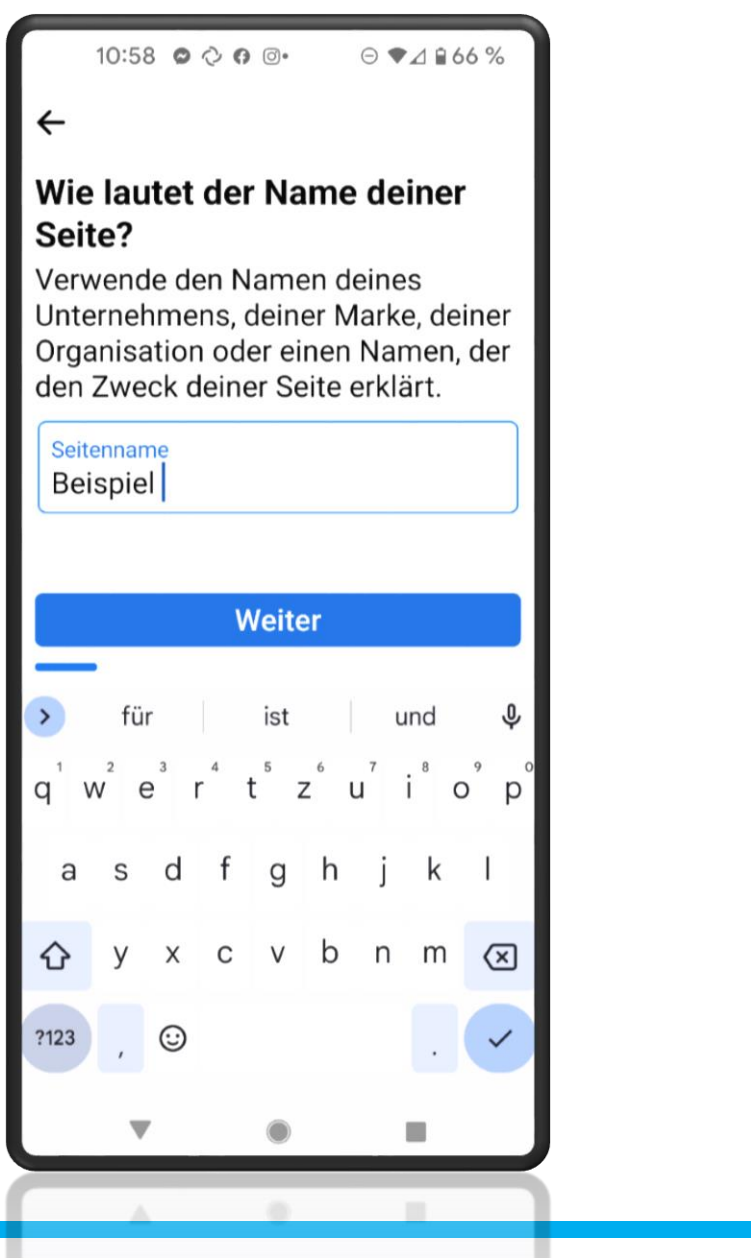

### Name und Kategorie Eingabe

|                                                                                                    | 10:58   | 00       | 0.0          |      | Θ 🕈  | ⊿ ∎6 | 6%           |
|----------------------------------------------------------------------------------------------------|---------|----------|--------------|------|------|------|--------------|
| ←                                                                                                    |         |          |              |      |      |      |              |
| Mithilfe von Kategorien wird diese<br>Seite in den Suchergebnissen<br>leichter auffindbar. Du kannst bis zu<br>3 hinzufügen. |         |          |              |      |      |      |              |
| 8                                                                                                    | Geme    | einnüt   | tzige        | Orga | anis | at   |              |
| Nac                                                                                                    | h Kat   | egorie   | en suc       | hen  |      |      | Q            |
| Belieb                                                                                                    | te Kate | egorien  |              |      |      |      |              |
| Mu                                                                                                    | siker   | /in/Ba   | and          |      |      |      |              |
|                                                                                                    |         | E        | rstel        | en   |      |      |              |
| <                                                                                                    |         | GIF      | <b>4</b> 11- | \$   | 7    | •••  | Ŷ            |
| q v                                                                                                    | ve      | r        | t            | zι   | Ĺ    | i c  | o p          |
| а                                                                                                    | S       | d f      | g            | h    | j    | k    | Ι            |
| 仑                                                                                                    | У       | х с      | V            | b    | n    | m    | $\bigotimes$ |
| ?123                                                                                                    | , (     | <b>:</b> |              |      |      |      | ¢            |
|                                                                                                    |         |          |              |      |      |      |              |
|                                                                                                    |         |          |              |      |      |      |              |

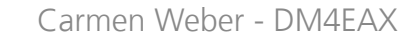

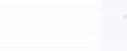

123

10:58 🔿 🖓 🖪 ◙• 🛛 ⊃ ❤⊿ 🔒 66 %

←

#### Richte deine Seite fertig ein

Glückwunsch! Du hast Beispiel fertig erstellt. Mach jetzt noch weitere Angaben, damit Interessenten dich leichter kontaktieren können.

| 6 Allgemeines                              |
|--------------------------------------------|
| Steckbrief                                 |
| Beschreibe, worum es auf deiner Seite geht |
| E Kontakt                                  |
| Website                                    |
| E-Mail-Adresse                             |
| Telefonnummer                              |
| Weiter                                     |
|                                            |
| < ● ■                                      |
| • • •                                      |
| Weiter                                     |

Ein Steckbrief, also eine Kurzbeschreibung wer wir sind und was wir machen ist informativ für alle, die mit unserem Hobby noch nicht in Kontakt gekommen sind.

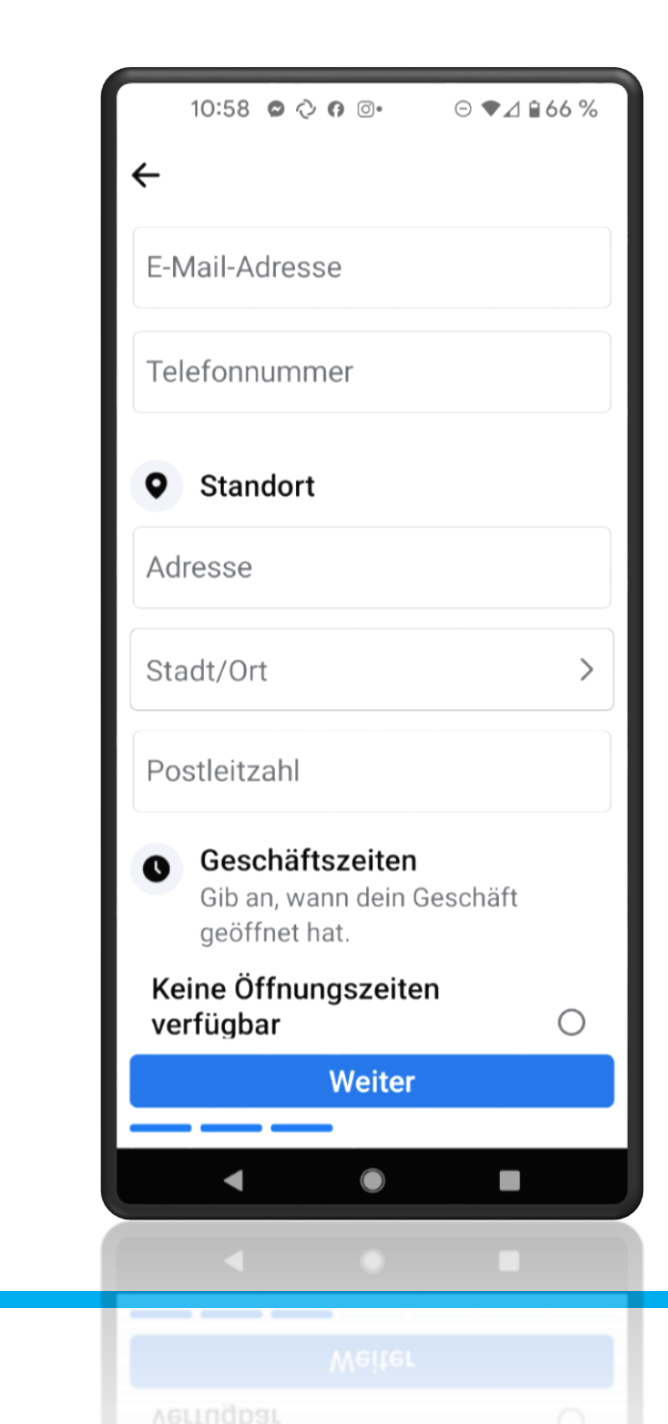

|   | 10:59    | 0 0 0  | 0. | ⊙ ♥⊿ ₽66 % |
|---|----------|--------|----|------------|
| ← | Action-E | Button |    | Abbreche   |

#### Bearbeite den Text deines Action-Buttons

Möchtest du lieber E-Mails anstelle von Nachrichten erhalten oder möchtest du Traffic auf deine Website leiten? Wähle eine Option basierend auf der gewünschten Interaktionsart aus.

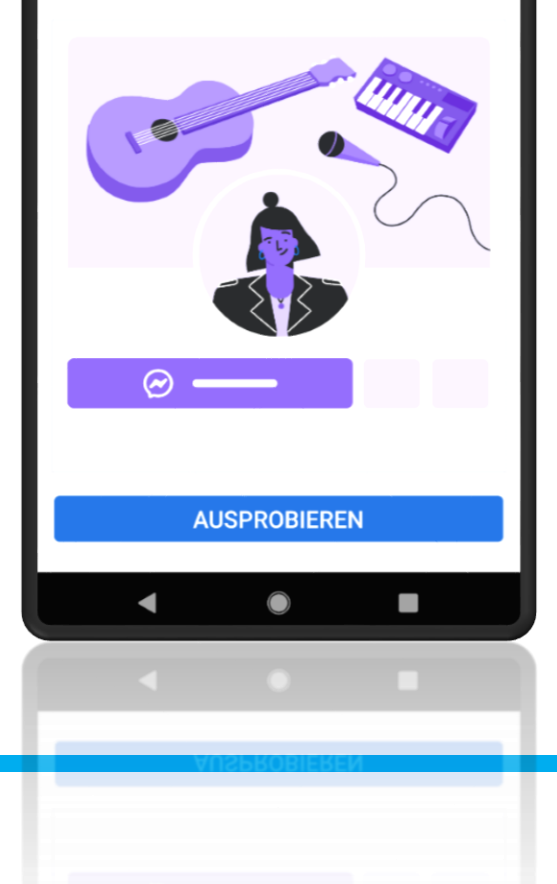

Die beiden Felder können übersprungen werden. Folgen am Smartphone jedoch direkt hinter der Kontakteingabe. 10:59 🗢 🖓 🕫 💿 • 🗆 ⊖ ▼⊿ 🔒 65 %

←

### WhatsApp mit deiner Seite verknüpfen

Sobald du dein WhatsApp-Konto verknüpfst, kannst du für die Zielgruppe deiner Seite Buttons hinzufügen, über die sie dir Nachrichten in WhatsApp schreiben kann.

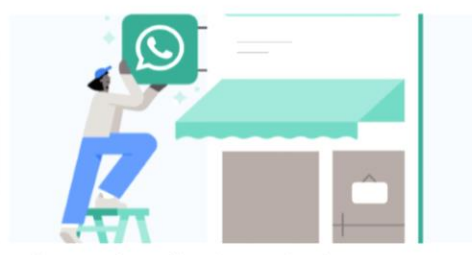

Wir senden dir einen Code per WhatsApp, damit du loslegen kannst. Gib einfach die Telefonnummer ein, die mit deinem WhatsApp-Konto verknüpft ist.

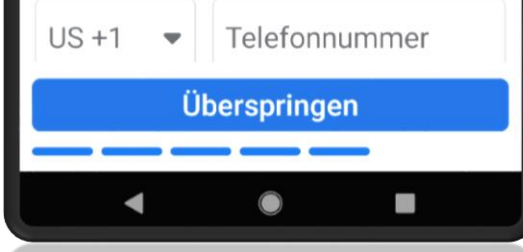

Carmen Weber - DM4EAX

Jberspringen

### Nun können Freunde eingeladen werden

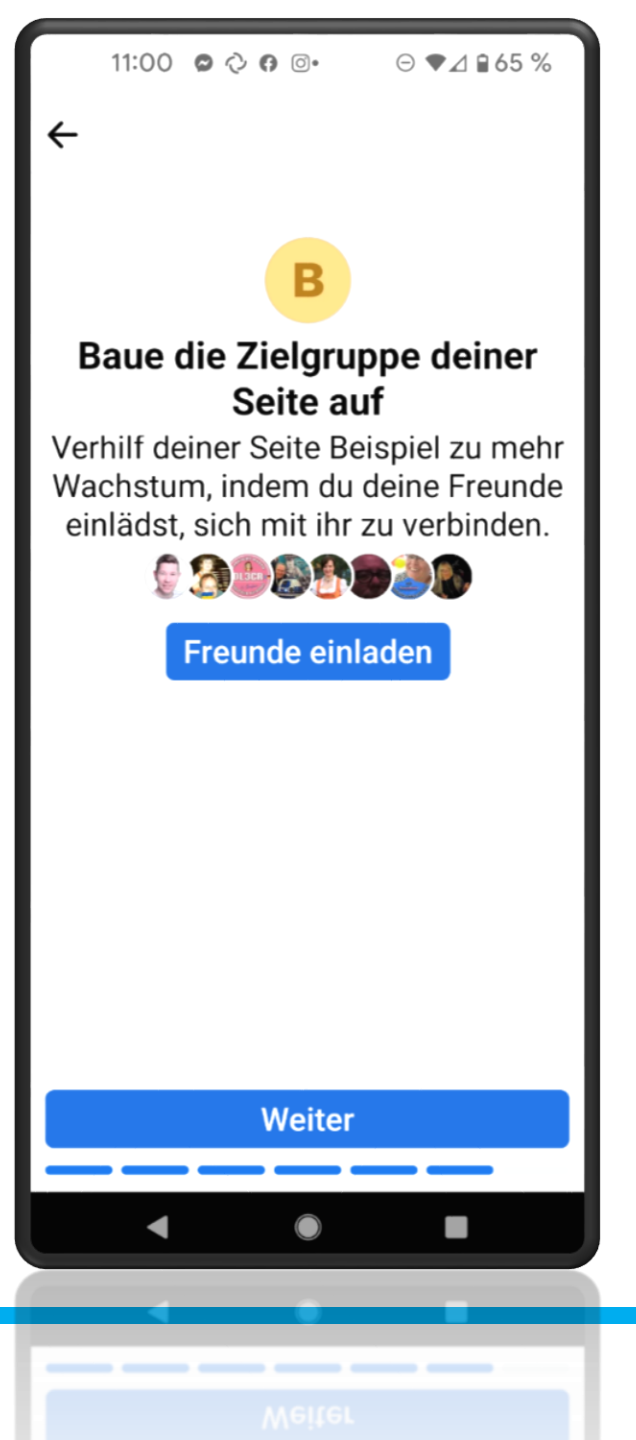

### Letzte Einstellung bevor die Seite erstellt ist

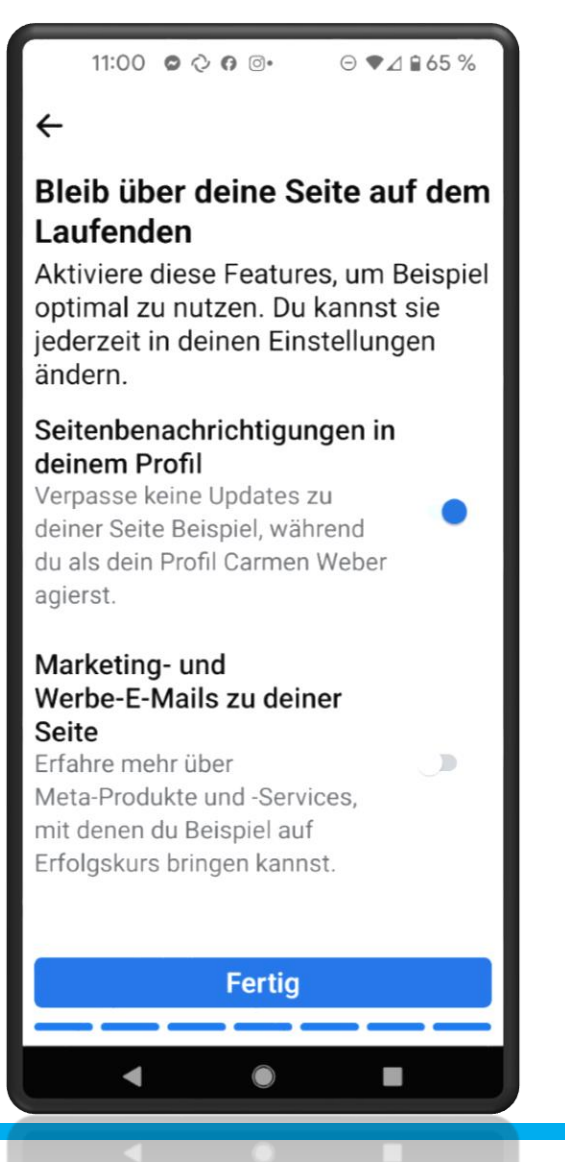

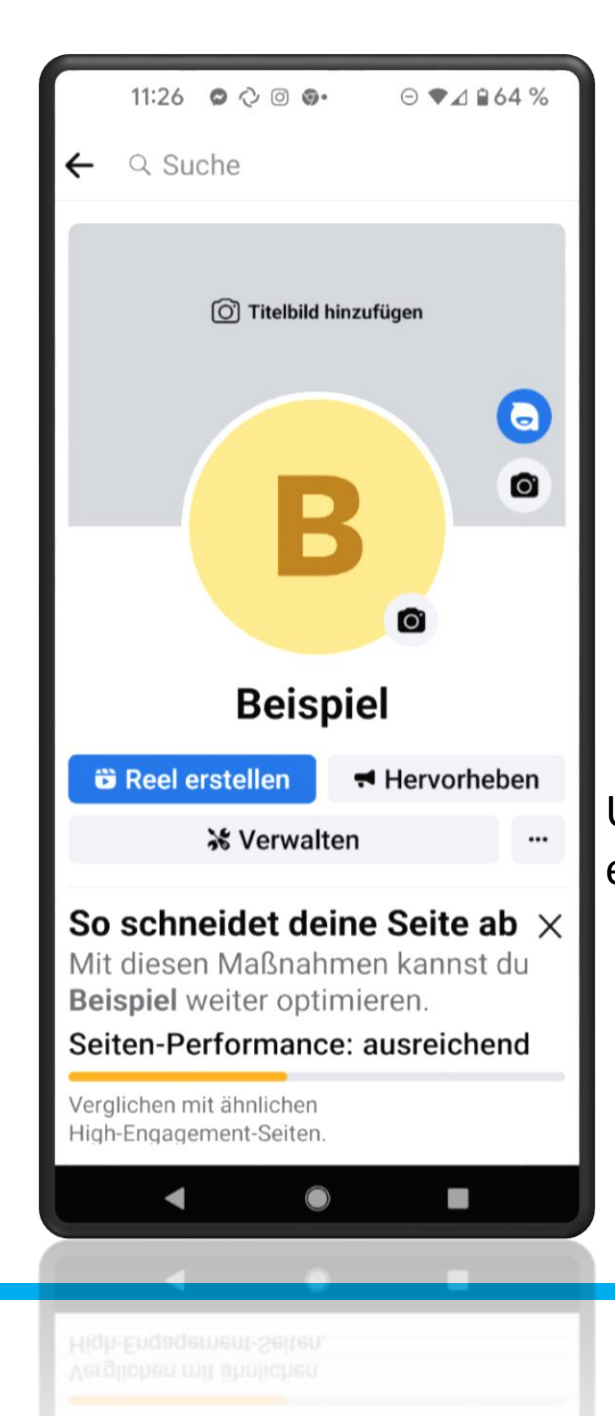

Um ein Profil- oder Titelbild einzustellen, ist nur ein Klick auf den Fotoapparat im jeweiligen Feld erforderlich.

Unter "Verwalten" kommt man auf die Einstellungen und kann Seitenzugriffe einstellen.

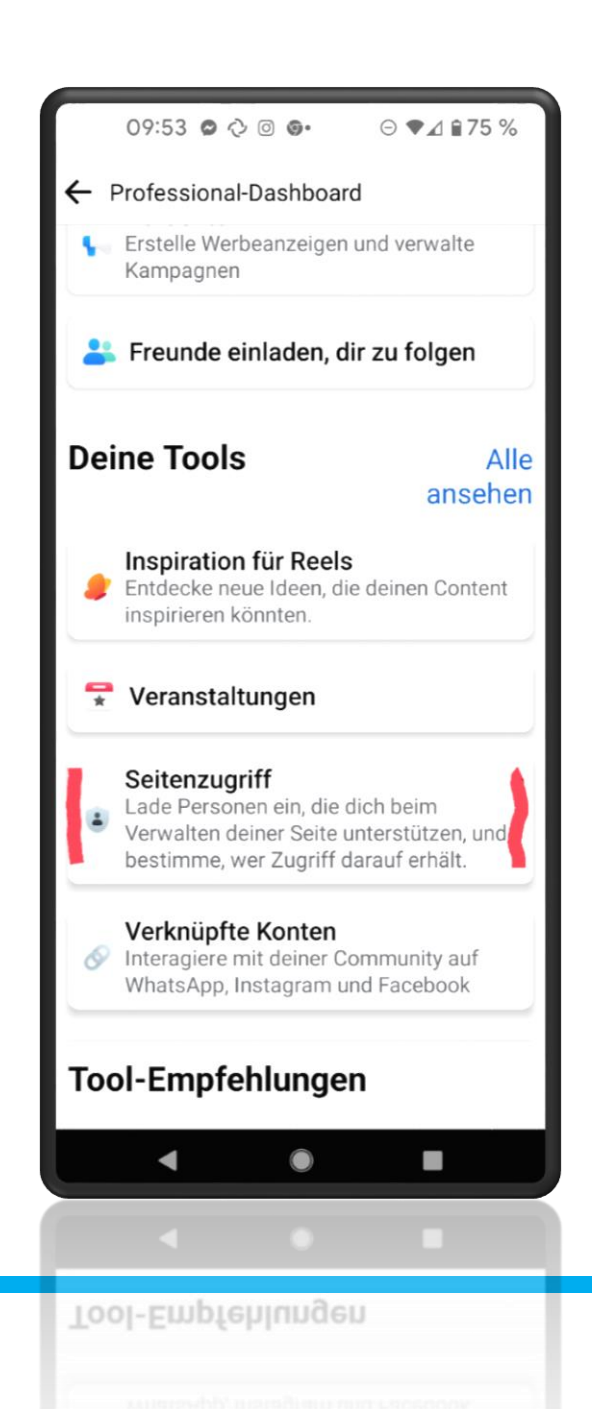

#### Task Zugriff

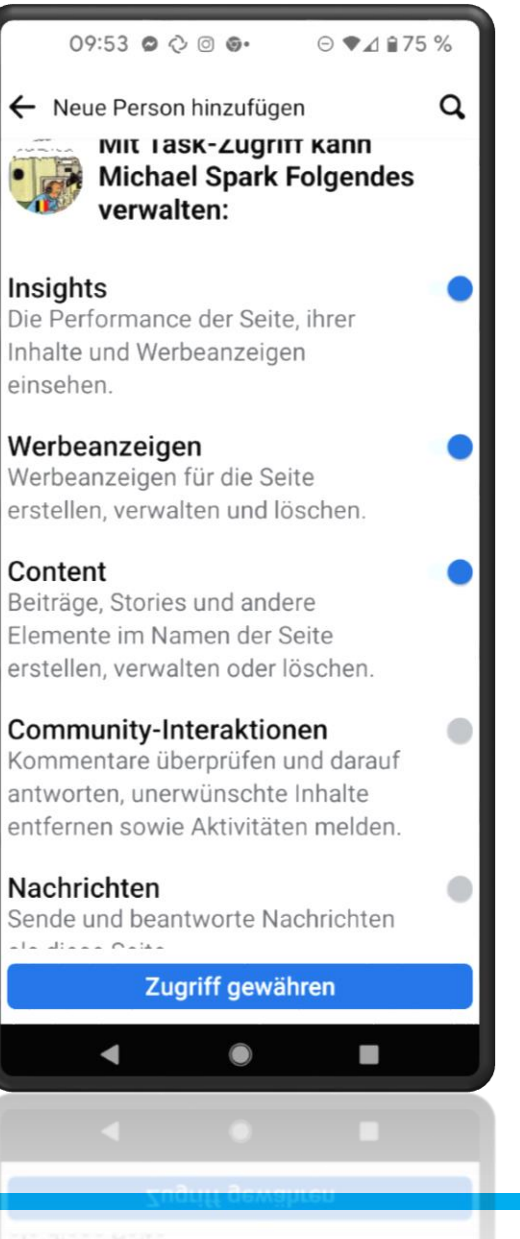

Nachrichten Nachrichten

#### Facebook Zugriff

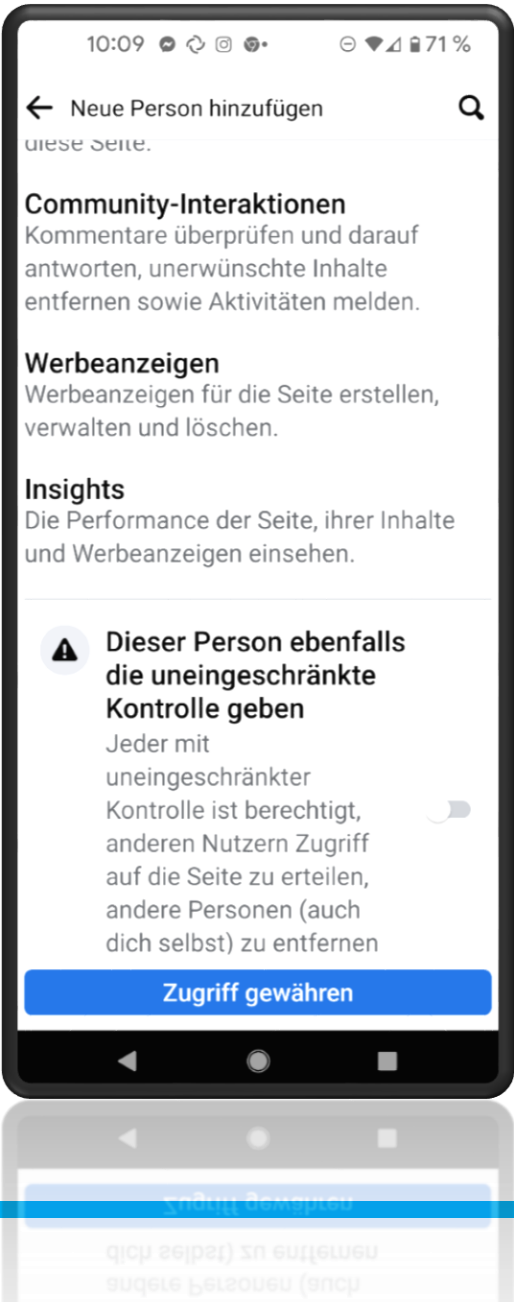

### Nun können mehrere auf die Seite zugreifen

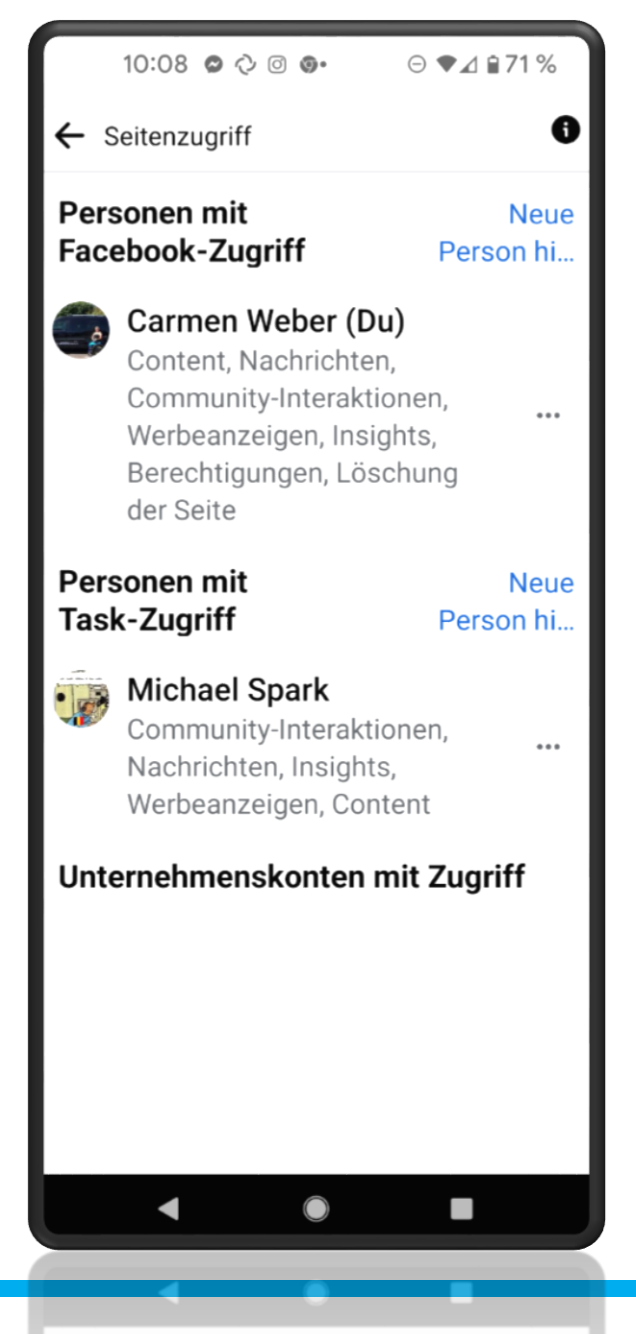

### Zugriff entfernen

Die Zugriffsberechtigung kann jederzeit entzogen werden. Das ist vor allem dann praktisch, wenn der Ersteller der Seite sich zurückziehen möchte und jemand anderes das Ruder übernehmen soll. Diese Funktion ist am Desktop und Smartphone gleich einzugeben.

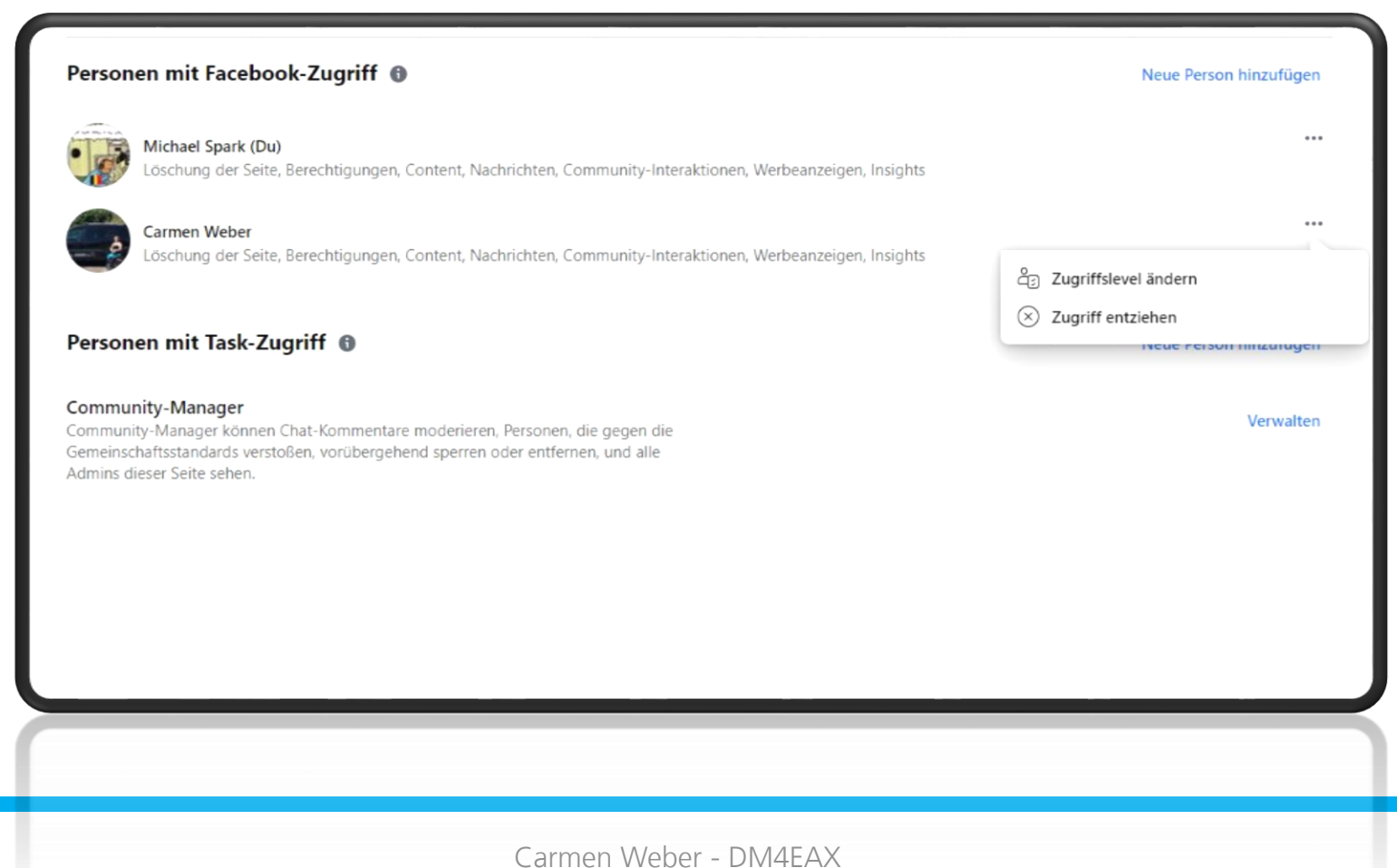

Viel Spaß nun beim Einrichten Eurer Facebook Seite. Wenn noch Fragen bestehen oder Hilfe gebraucht wird, stehe ich gerne zur Verfügung. Vielen Dank für Eure Aufmerksamkeit

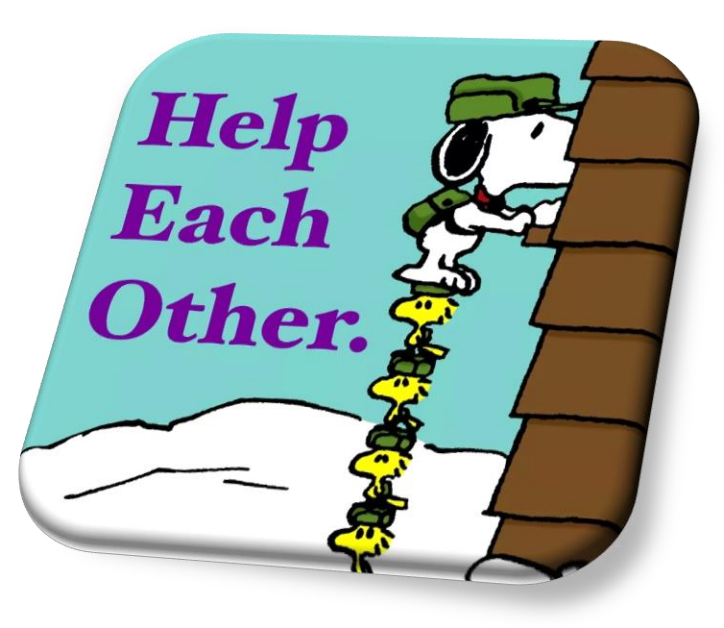

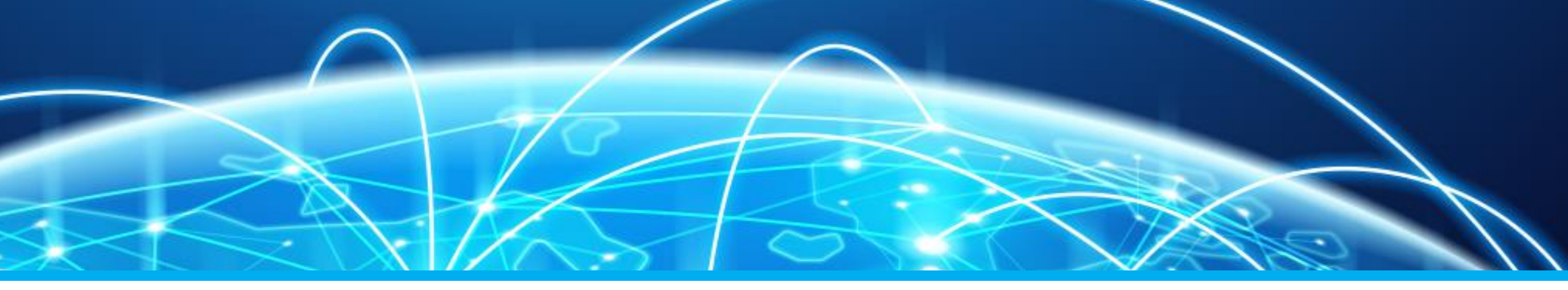

# Öffentlichkeitsarbeit mittels Facebook Teil 2 – Erstellung einer Seite

**Carmen Weber – DM4EAX** 

dm4eax@darc.de oder @hhkv2:darc.de

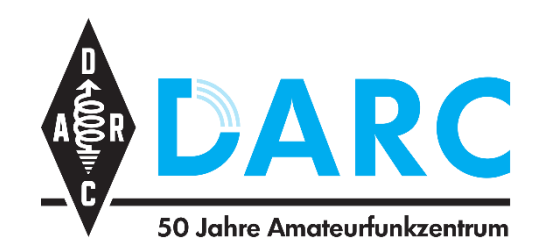

Referat für Öffentlichkeitsarbeit Ortsverband Ruhrgebiet L33